# HƯỚNG DẪN SỬ DỤNG TÀI KHOẢN TRÊN "TRƯỜNG HỌC KẾT NỐI"

#### 1. Tài khoản cấp trường

#### 1.1. Đăng nhập và sửa thông tin

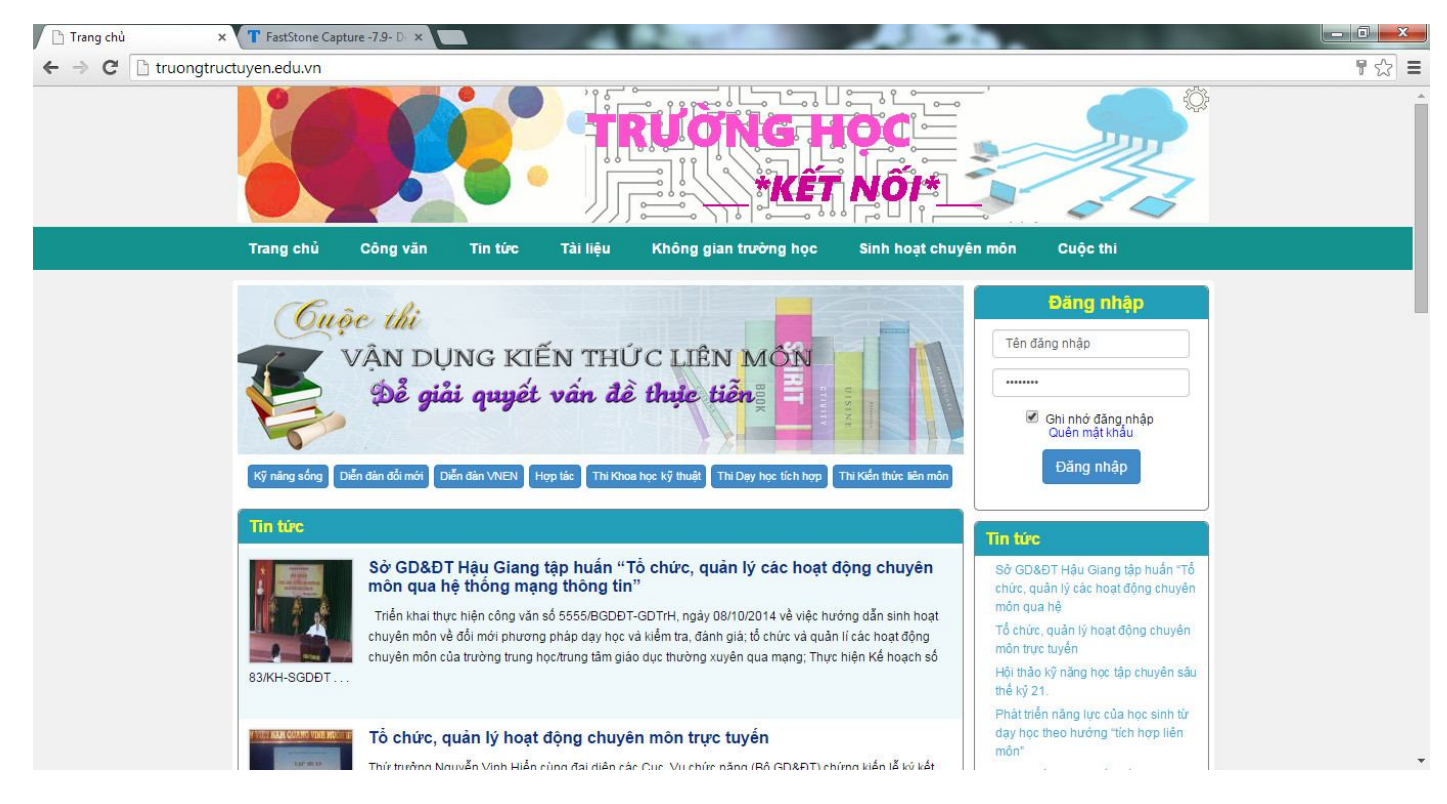

- Địa chỉ đăng nhập: http://truongtructuyen.edu.vn/
- Sử dụng tài khoản được cấp đăng nhập vào góc phải màn hình.

| 🗋 Trang chủ   | × T FastStone Capture -7.9- D ×                                                                                                    |      |
|---------------|----------------------------------------------------------------------------------------------------|------|
| ← → C 🗋 truor | ngtructuyen.edu.vn                                                                                                    | ¶☆ 〓 |
|               | KET NOP                                                                                                    |      |
|               | Trang chủ Công văn Tin tức Tải liệu Không gian trường học Sinh hoạt chuyên môn Cuộc thi                                                                                                    |      |
|               | Ching in cán nhân         Ching in cán nhân         DẠY HỌC         Theo chui để tích hợp       Thiết ching vàn cán nhân         Và nàng sống       Dân dân vài để tích hợp       Thiết ching vàn cán nhân         Và nàng sống       Dân dân vài để tích hợp       Thiết ching vàn cán nhân         Thiết       Thiết ching sống sống chuyển một       Thiết ching sống chuyển một ching chuyển một ching chuyển chuyển một ching chuyển chuyển chuyển ching ching chuyển chuyển chuyển ching ching chuyển chuyển chuyển chuyển ching chuyển chuyển chuyể |      |
|               | Số GUAD I Hậu Ciáng tập nuận "Io chức, quản lý các hoặt động chuyển<br>môn quả hến ngu ngu thông tin"       môn trực tuyển       môn trực tuyển         Triển khai thực hiến công văn số 5555/BCDDT-GDT/H, ngày 08/10/2014 vẻ việc hưởng đán sinh hoạt<br>chuyển môn vẻ đổi mới phương pháp dạy học và kiểm tra, đánh giả; tố chức và quản lí các hoạt động<br>chuyển môn của trường trug học/trung tâm giáo dực thưởng xuyễn qua mạng; Thực hiện Kế hoạch số       Phát tiển năng lực của học sinh từ<br>day học theo hưởng "tích hợp liên<br>môn"         83/KH-SGDET       Đượ "tưởng học một" vào THCS                                                                                                    |      |
|               | Tổ chức, quản lý hoạt động chuyên môn trực tuyến<br>Thứ trưởng Nauyễn Vinh Hiến cùng đại diên các Cục. Vụ chức năng (Bộ GD&BT) chứng kiến lễ kỳ kết                                                                                                    | Ţ    |

- Sau khi đăng nhập xong, nhấn vào "*Thông tin cá nhân*" để cập nhật. Đối với lần đầu tiên đăng nhập, chủ tài khoản cần nhập đầy đủ thông tin

| C Thông tin cá nhân × ← ⇒ C C truongtruce | T FastStone Capture -                                                                   | 7.9- D ×                                                                                                    | - Mark                                                                   | -                      |                                                                                                |  |
|-------------------------------------------|-----------------------------------------------------------------------------------------|----------------------------------------------------------------------------------------------------|--------------------------------------------------------------------------|------------------------|------------------------------------------------------------------------------------------------|--|
|                                           |                                                                                         |                                                                                                    |                                                                          |                        |                                                                                                |  |
|                                           | Trang chủ Ci                                                                            | ông văn Tin tức                                                                                                    | Tài liệu Không gian trưở                                                 | ờng học Sinh hoạt chuy | rên môn Cuộc thi                                                                               |  |
|                                           |                                                                                         | THÔNG                                                                                                    | TIN THÀNH VIÊN                                                           |                        | Bảng điều khiển<br>Thông tin cả nhân                                                           |  |
|                                           | Tài khoản:<br>Họ và tên:<br>Giới tính:<br>Ngày sinh:<br>Dân tộc:<br>Trường /Đơn vị:     | sogd<br>Phòng GDTrH<br>Nam<br>01-01-1968<br>Kinh<br>THPT Sở GD&ĐT                                                    |                                                                          | <b>NO PHOTO</b>        | Sửa thông tin cả nhân<br>Đổi email, SĐT, Tải khoản<br>Đổi mặt khẩu<br>Đổi ảnh thế<br>Đăng xuất |  |
|                                           | Địa chỉ cơ quan:<br>Chức vụ:<br>Chuyên môn:<br>Chỗ ở hiện tại:<br>Điện thoại:<br>Email: | Số 5, đường Lý Thái Tổ<br>Hiệu trưởng<br>Chưa xác định<br>Số 5, đường Lý Thái Tổ<br>0976566882<br>mnhien82@gmail.com | 5 - Bắc Ninh - Bắc Ninh - Bắc Ninh<br>5 - Suối Hoa - Bắc Ninh - Bắc Ninh |                        | Publicité                                                                                      |  |
|                                           | <u></u>                                                                                 |                                                                                                    |                                                                          |                        | R                                                                                              |  |

- Để thay đổi thông tin, ta vào "**Sửa thông tin cá nhân**" nhập đầy đủ, đúng thông tin. Sau khi nhập xong, nhấn "**Cập nhật thông tin cá nhân**"

- Để thay đổi địa chỉ email, SĐT, tài khoản cho dễ sử dụng, ta vào "**Đổi email, SĐT, tài khoản**" nhập tên đăng nhập, số ĐT, địa chỉ email muốn thay đổi và nhập mật khẩu đã được cấp. Cuối cùng nhấn "**Cập nhật**".

| 🗋 Thông tin cá nhân 🛛 🤉 | × T FastStone Capture -7.5 | 9- D ×                    | State of the second second sec | - Martin Co        |                                                    |     |
|-------------------------|----------------------------|---------------------------|----------------------------------------------------------------------------------------------------|--------------------|----------------------------------------------------|-----|
| 🗲 🤿 🤁 🗋 truongtru       | uctuyen.edu.vn/phpsou      | rces/thongtinuser.php?act | ion=changeSec                                                                                                    |                    |                                                    | ₽☆: |
|                         |                            |                           |                                                                                                    |                    |                                                    |     |
|                         | Trang chủ Côr              | ng văn Tin tức T          | Tài liệu Không gian tr                                                                                                    | ường học Sinh hoạt | chuyên môn Cuộc thi                                |     |
|                         | CẬP I                      | NHẬT TÊN ĐĂNG I           | NHẬP, EMAIL, SỐ                                                                                                    | ĐIỆN THOẠI         | Bảng điều khiển<br>Thông tin cả nhân               |     |
|                         | Tên đăng nhập: *           | sogd                      |                                                                                                    |                    | Sửa thông tin cả nhân<br>Đổi email, SĐT, Tài khoản |     |
|                         | Điện thoại:*               | 0976566882                |                                                                                                    |                    | Đối mật khẩu<br>Đối ảnh thả                        |     |
|                         | Email:*                    | mnhien82@g                | gmail.com                                                                                                    |                    | Đăng xuất                                          |     |
|                         | Mật khẩu:*                 |                           |                                                                                                    |                    |                                                    |     |
|                         |                            | [                         | Câp nhật                                                                                                    |                    | Publicité                                          |     |

- Để thay đổi mật khẩu tao vào "Đổi mật khẩu". Sau đó, nhập mật khẩu cũ và mật khẩu mới muốn thay, cuối cùng nhấn "Đổi mật khẩu mới".

| 🚺 Thông tin cá nhân 🛛 🗙 | T FastStone Capture -7.9- D × |                               |                    | A DESCRIPTION OF                                 |             |
|-------------------------|-------------------------------|-------------------------------|--------------------|--------------------------------------------------|-------------|
| ← ⇒ C 🗋 truongtruo      | tuyen.edu.vn/phpsources/thong | gtinuser.php?action=changeEPP |                    |                                                  | ති <b>=</b> |
|                         |                               |                               | NG HO              |                                                  |             |
|                         | Trang chủ Công văn            | Tin tức Tài liệu Không gia    | in trường học Sinh | n hoạt chuyên môn Cuộc thi                       |             |
|                         |                               | ĐỔI MẬT KHẦU                  |                    | Bảng điều khiển<br>Thông lin cả nhân             |             |
|                         | Mật khẩu cũ *                 |                               |                    | Sửa thông tin cá nhân<br>Đối email SĐT Tài khoản |             |
|                         | markindo co.                  |                               |                    | Đối mật khẩu                                     |             |
|                         | Mạt khau mơi:*                |                               |                    | Đỗi ảnh thê                                      |             |
|                         | Nhập lại mật khẩu:*           |                               |                    | Bang Xuar                                        |             |
|                         |                               | Đổi mật khẩu mới              |                    | Publicité                                        |             |
|                         |                               |                               |                    | 32                                               |             |

- Để tham gia được diễn đàn, cần phải đưa ảnh thẻ cá nhân lên. Quy trình như sau, ta vào "Đổi ảnh thẻ" nhấn "chọn tệp tin" cuối cùng nhấn "OK"

| 🕒 Thông tin cá nhân 🛛 🗙 | T FastStone Capture -7.9- D × |                                    | and a support to the local data | and the second second s |                                                   |
|-------------------------|-------------------------------|------------------------------------|---------------------------------|----------------------------------------------------------------------------------------------------|---------------------------------------------------|
| ← → C 🗋 truongtruc      | tuyen.edu.vn/phpsources/thon  | gtinuser.php?action=editAv         | /atar                           |                                                                                                    | ☆ =                                               |
|                         |                               |                                    |                                 |                                                                                                    |                                                   |
|                         | Trang chủ Công văn            | Tin tức Tài liệu                   | Không gian trường học           | Sinh hoạt chuyên môn Cu                                                                                                    | ộc thi                                            |
|                         |                               | NỘP LẠI ẢNH                        | I THĖ                           | Bảng điều<br>Thông lin cả nh<br>Sửa thông tin c<br>Đổi email, SĐT<br>Đổi mật khẩu<br>Đổi anh thê                                                                                                    | <mark>khiển</mark><br>án<br>á nhân<br>, Tải khoản |
|                         |                               | (Chú ý cở ảnh: 4x6<br>Chọn tên tin | cm ()                           | Đảng xuất                                                                                                    |                                                   |
|                         |                               | ø                                  |                                 | Publ                                                                                                    | icité                                             |

#### 1.2. Tạo tài khoản giáo viên, tạo lớp học

#### 1.2.1. Tạo tài khoản cho GV

- Vào "không gian trường học" bám "**Tạo tài khoản GV**", nhập họ tên GV và nhấn "**Đồng ý**", nhấn "**OK**".

Lưu ý: Để tránh quên mật khẩu cho GV, ta nên tạo file excel có danh sách GV của đơn vị. Sau đó, tạo tài khoản đến đâu, copy mật khẩu của giáo viên tương ứng ra đó rồi mới nhấn "**Đồng ý**".

| 🕒 Trang chủ   | × T FastStone Capture -79- D ×                                                                                                    |     |
|---------------|----------------------------------------------------------------------------------------------------|-----|
| ← → C 🗋 truon | ngtructuyen.edu.vn/phpsources/taotkchogiaovien.php                                                                                                    | ☆ = |
|               | TRUONG HOC                                                                                                    | ġ.  |
|               | Trang chủ Công văn Tin tức Tài liệu Không gian trường học Sinh hoạt chuyên môn Cuộc thi                                                                                                    |     |
|               | TẠO TÀI KHOÀN CHO GIÁO VIÊN         Số TK giáo viên tối đạ: 100. Còn lại: 97 TK.         Tải khoản       GV.05361.004         Mặt khẩu       Ytl7ubwB         Họ và tên       Sinh mật khẩu         Đồng ý       Cấp lại mật khẩu GV         Quản tý lớp học       Ds chi tiết GV- HS         Danh sách KH đã xòa |     |

- Để sửa mật khẩu cho GV, ta nhấn "**Cấp lại mật khẩu cho GV**", chọn mã giáo viên màu xanh, copy lại mật khẩu ra file excel giống trên và nhấn "**Đổi mật khẩu**", nếu không thích mật khẩu đó, có thể đổi mật khẩu khác, nhấn "**Sinh mật khẩu**" và nhấn "**Đổi mật khẩu**".

| rang chủ                                 | Công văn Tin tức          | ་୵୵୵୲⊶⊶⊶ୢ∖ୗ৽<br>Tài liệu Không gian tr | rường học Sini | h hoạt chuyê | n môn Cuộc thi                         |
|------------------------------------------|---------------------------|----------------------------------------|----------------|--------------|----------------------------------------|
| Danh sách gồm 4                          | CÂP LẠI M                 | IẬT KHẦU CHO GIÁO \                    | /IÊN           |              | Thông tin cá nhân<br>Xin chào, sogd    |
| Mã GV                                    | Họ tên                    | Điện thoại                             | Email          | Lớp CN       | Đăng xuất                              |
| GV.05361.001                             | C3 Hàn Thuyên             | 0987654321                             | ht@gmail.com   |              |                                        |
| GV.05361.002                             | C3 Chuyên Bắc Ninh        |                                        |                |              |                                        |
|                                          | C3 Hàm Long               |                                        |                |              | Khai báo tên trường                    |
| GV.05361.003                             |                           |                                        |                |              | Tao tài khoản GV                       |
| GV.05361.003<br>GV.05361.004             | C3 Hải Á                  |                                        |                |              |                                        |
| GV.05361.003<br>GV.05361.004<br>FCgSvTGP | C3 Hải Ả<br>Sinh mật khắu | ı Đối mật khấu                         |                |              | Cấp lại mật khẩu GV                    |
| GV.05361.003<br>GV.05361.004<br>FCgSvTGP | C3 Hải Á<br>Sinh mật khắu | u Đỗi mật khấu                         |                |              | Cấp lại mật khẩu GV<br>Quản lý lớp học |

#### **1.2.2. Tạo lớp học**

Để tạo lớp học ta nhấn "Quản lý lớp học", tiếp đến là "Tạo lớp mới"

| 🕒 Trang chủ | × T FastStone Captu      | ure -7.9- D ×         |                           |                       |                | -                           |     |
|-------------|--------------------------|-----------------------|---------------------------|-----------------------|----------------|-----------------------------|-----|
| ← → C 🗋 tr  | uongtructuyen.edu.vn/php | osources/qltruong.php |                           |                       |                |                             | ☆ = |
|             |                          |                       |                           | NG Học<br>*KếT Nổ     |                |                             |     |
|             | Trang chủ                | Công văn Tin tú       | rc Tài liệu Không gian    | trường học Sinh h     | oạt chuyên môn | Cuộc thi                    |     |
|             | Trường:                  | THPT Sở GD&ĐT         |                           |                       |                |                             |     |
|             | Năm học:                 | 2014 - 2015 🔻         |                           | Khối: 1 🔻             |                |                             |     |
|             |                          |                       | Số TK học sinh tối đa: 10 | 00. Côn lại: 1000 TK. |                |                             |     |
|             |                          |                       | Τạο Ιớρ                   | mới                   |                |                             |     |
|             | STT                      | Lớp                   | Giáo viên chủ nhiệm       | Sĩ số                 | Ghi chú        | x                           |     |
|             |                          |                       |                           |                       |                |                             |     |
|             |                          |                       |                           |                       |                |                             |     |
|             |                          |                       |                           |                       |                |                             |     |
|             |                          |                       |                           |                       |                |                             |     |
|             |                          |                       |                           |                       |                |                             |     |
|             |                          |                       |                           |                       |                |                             |     |
|             | © 2014. All rights re    | eserved.              |                           |                       | De             | sign by team: NHC, PVH, PĐĐ |     |

| 🗋 Tạo mới lớp học | × T FastStone Capture -7.9- D ×                                             | Country and Management (1)        |                                                   |    |
|-------------------|-----------------------------------------------------------------------------|-----------------------------------|---------------------------------------------------|----|
| ← ⇒ C' 🗋 truor    | ngtructuyen.edu.vn/phpsources/qltruong.php?action=taomoi&naml               | noc=2014%20-%202015&makhoi=       |                                                   | 52 |
|                   |                                                                             |                                   |                                                   |    |
|                   | Trang chủ Công văn Tín tức Tài liệu K                                       | hông gian trường học Sinh hoạt ch | nuyên môn Cuộc thi                                |    |
|                   | Trang chủ > Quản lí trường học > Tạo mới lớp học                            |                                   |                                                   |    |
|                   | Tên lớp:                                                                    | Hinh ành minh hoa:                | Năm học:<br>2014 - 2015 ▼<br>Số học sinh:<br>20 ▼ |    |
|                   | B I U ≣ ≅ ≣ ≣ ⊟ ⊟ Font Size → Font Family. →<br>Font Format → ⊒ ⊒ ♥ ጭ ↔ � ☑ | NO PHOTO                          | Giáo viên chủ nhiệm:<br>Chưa xác định ▼<br>Đồng ý |    |
|                   |                                                                             | BROWSE                            |                                                   |    |
|                   |                                                                             |                                   |                                                   |    |

Ta nhập đủ thông tin, sau đó nhấn "Đồng ý"

### 1.2.3. Quản lý thông tin

- Trong "**Không gian trường học**", nhấn "**Danh sách chi tiết GV - HS**" giúp quản lý nhà trường theo dõi mọi thông tin giáo viên và học sinh.

- Mục "**Danh sách KH đã xóa**" chứa danh sách các bài học của GV toàn trường đã xóa, trường hợp là bài học quan trọng, ta có thể khôi phục lại.

- Để quản lý sinh hoạt tổ nhóm chuyên môn, ta nhấn vào "**Sinh hoạt chuyên môn**". Chọn "**Thống kê sản phẩm**" sẽ kiểm tra được số lượng sản phẩm sinh hoạt chuyên môn của đơn vị mình. Chọn "**Thống kê giáo viên**" sẽ kiểm tra được số lượng sản phẩm sinh hoạt chuyên môn của GV thuộc đơn vị mình.

#### 2. Tài khoản giáo viên

#### 2.1. Đăng nhập và sửa thông tin

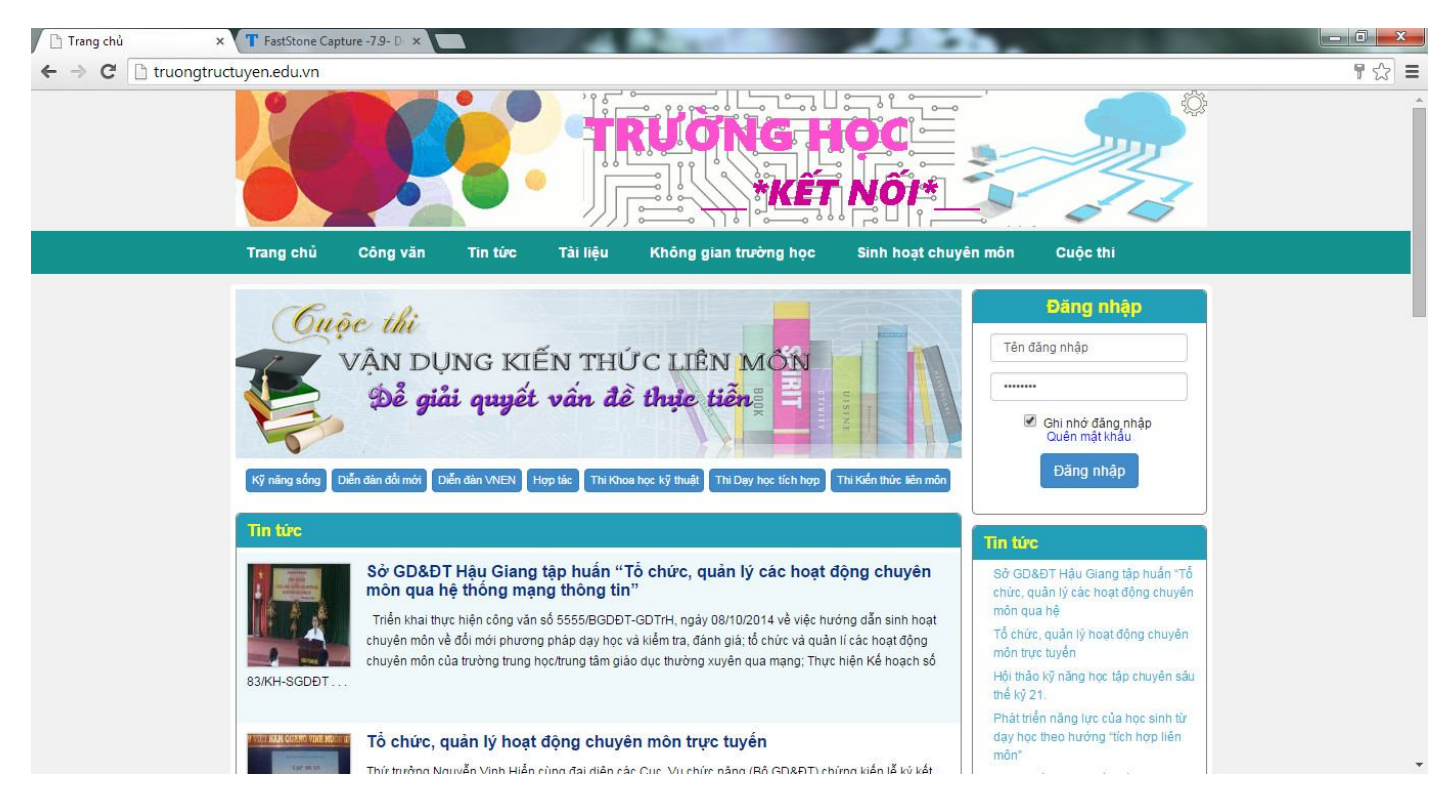

- Địa chỉ đăng nhập: http://truongtructuyen.edu.vn/
- Sử dụng tài khoản được cấp đăng nhập vào góc phải màn hình.

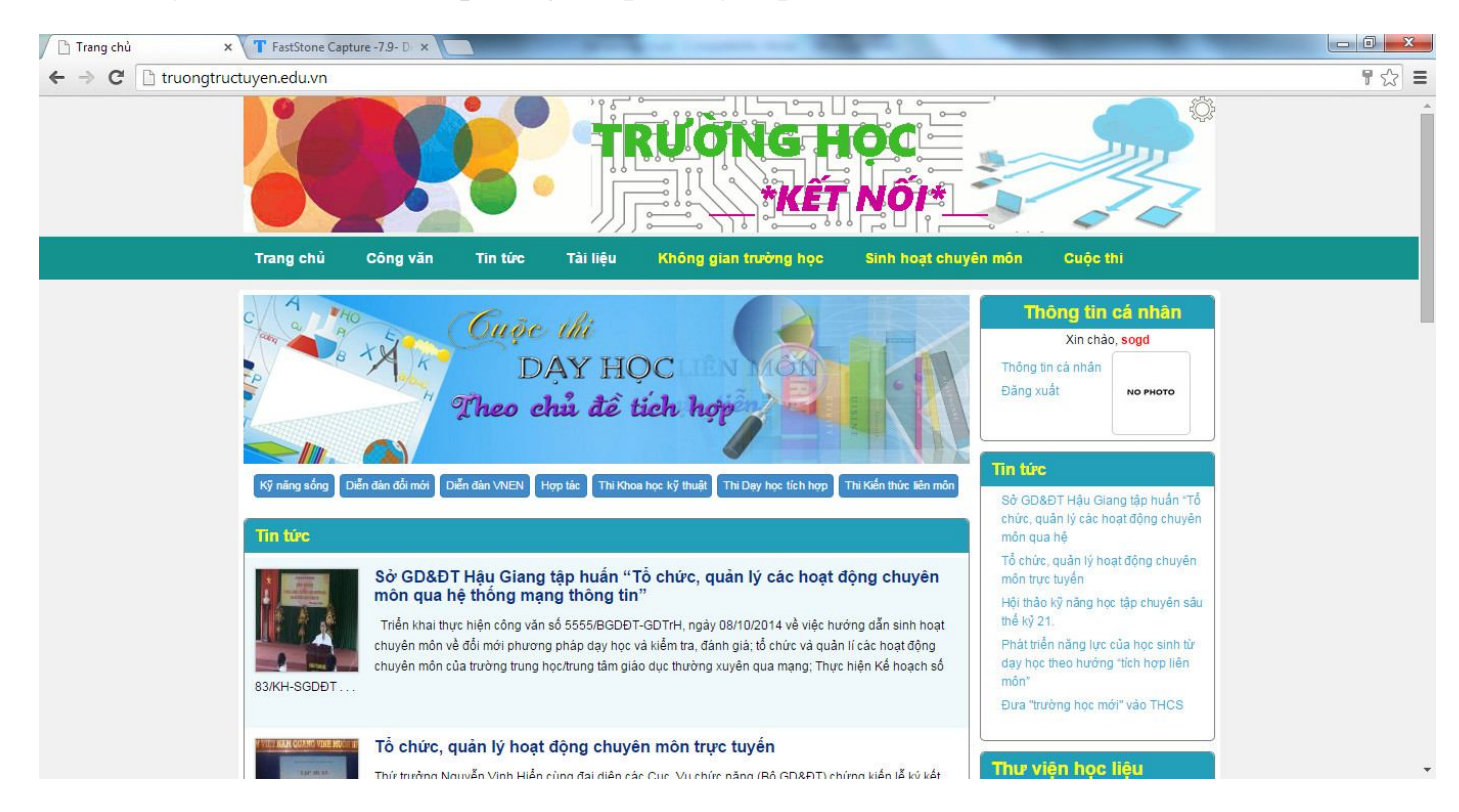

- Sau khi đăng nhập xong, nhấn vào "*Thông tin cá nhân*" để cập nhật. Đối với lần đầu tiên đăng nhập, chủ tài khoản cần nhập đầy đủ thông tin

| 🕒 Thông tin cá nhân | × FastStone Capture -7.9- D                                                      | ×                                                                   | participation in the second second | the second second second second second second second second second second second second second second second se |     |
|---------------------|----------------------------------------------------------------------------------|---------------------------------------------------------------------|------------------------------------|----------------------------------------------------------------------------------------------------|-----|
| ← ⇒ C 🗋 truongtr    | uctuyen.edu.vn/phpsources                                                        | /thongtinuser.php                                                   |                                    |                                                                                                    | ☆ I |
|                     |                                                                                  |                                                                     | <b>ÎNG HỌC</b><br><b>KẾT NÔI*</b>  |                                                                                                    |     |
|                     | Trang chủ Công v                                                                 | ăn Tin tức Tài liệu <mark>Không</mark>                              | gian trường học Sinh hoạt chi      | uyên môn Cuộc thi                                                                                               |     |
|                     |                                                                                  | THÔNG TIN THÀNH VI                                                  | ÊN                                 | Bảng điều khiển<br>Thông tin cả nhân                                                                            |     |
|                     | Tải khoản:<br>Họ và tên:<br>Giới tính:<br>Ngày sinh:<br>Dân tộc:                 | GV.05361.001<br>C3 Hàn Thuyện                                       | <b>NO PHOTO</b>                    | Sửa thông tin cả nhân<br>Đổi email, SĐT, Tải khoản<br>Đổi mặt khẩu<br>Đổi ảnh thê<br>Đảng xuất                  |     |
|                     | Trường / Đơn vị:<br>Địa chỉ cơ quan:<br>Chỗ ở hiện tại:<br>Điện thoại:<br>Email: | THPT Sở GD&ĐT<br>Số 5, đường Lý Thài Tổ - Bắc Ninh - Bắc Ninh - Bắc | Ninh                               | Publicité                                                                                                    |     |
|                     |                                                                                  |                                                                     |                                    | 32                                                                                                    |     |

Để thay đổi thông tin, ta vào "Sửa thông tin cá nhân" nhập đầy đủ, đúng thông tin.
 Sau khi nhập xong, nhấn "Cập nhật thông tin cá nhân"

- Để thay đổi địa chỉ email, SĐT, tài khoản cho dễ sử dụng, ta vào "**Đổi email, SĐT, tài khoản**" nhập tên đăng nhập, số ĐT, địa chỉ email muốn thay đổi và nhập mật khẩu đã được cấp. Cuối cùng nhấn "**Cập nhật**".

| 📔 Thông tin cá nhân | × FastStone Capture -7.9- D ×   | and the second test to a second test to be a second to be a second |          |
|---------------------|---------------------------------|----------------------------------------------------------------------------------------------------|----------|
| ← ⇒ C 🗋 truongtr    | ructuyen.edu.vn/phpsources/thon | igtinuser.php?action=changeSec                                                                                                    | ¶☆ ≡     |
|                     |                                 | TRUONG HOC                                                                                                    |          |
|                     | Trang chủ Công văn              | Tin tức Tải liệu Không gian trường học Sinh hoạt chuyên môn Cuộc thi                                                                                                    |          |
|                     | CẬP NHẬT                        | TÊN ĐĂNG NHẬP, EMAIL, SỐ ĐIỆN THOẠI<br>Thông tin cả nhân<br>Sừa thông tin cả nhân                                                                                                    |          |
|                     | Tên đăng nhập: *                | sogd Đối email, SĐT, Tài khoản                                                                                                    |          |
|                     | Điện thoại:*                    | 0976566882 Đổi ảnh thê                                                                                                    |          |
|                     | Email:*                         | mnhien82@gmail.com Đảng xuất                                                                                                    |          |
|                     | Mật khẩu:*                      |                                                                                                    | $\dashv$ |
|                     |                                 | Câp nhât<br>e                                                                                                    |          |

- Để thay đổi mật khẩu tao vào "Đổi mật khẩu". Sau đó, nhập mật khẩu cũ và mật khẩu mới muốn thay, cuối cùng nhấn "Đổi mật khẩu mới".

| 🚺 Thông tin cá nhân 🛛 🗙 | T FastStone Capture -7.9- D × |                               |                    | A Real Property lies of the lies of the li |             |
|-------------------------|-------------------------------|-------------------------------|--------------------|----------------------------------------------------------------------------------------------------|-------------|
| ← ⇒ C 🗋 truongtruo      | tuyen.edu.vn/phpsources/thong | gtinuser.php?action=changeEPP |                    |                                                                                                    | ති <b>=</b> |
|                         |                               |                               | NG HO              |                                                                                                    |             |
|                         | Trang chủ Công văn            | Tin tức Tài liệu Không gia    | in trường học Sinh | n hoạt chuyên môn Cuộc thi                                                                                                    |             |
|                         |                               | ĐỔI MẬT KHẦU                  |                    | Bảng điều khiển<br>Thông lin cả nhân                                                                                                    |             |
|                         | Mật khẩu cũ *                 |                               |                    | Sửa thông tin cá nhân<br>Đối email SĐT Tài khoản                                                                                                    |             |
|                         | markindo co.                  |                               |                    | Đối mật khẩu                                                                                                    |             |
|                         | Mạt khau mơi:*                |                               |                    | Đỗi ảnh thê                                                                                                    |             |
|                         | Nhập lại mật khẩu:*           |                               |                    | Bang Xuar                                                                                                    |             |
|                         |                               | Đổi mật khẩu mới              |                    | Publicité                                                                                                    |             |
|                         |                               |                               |                    | 32                                                                                                    |             |

- Để tham gia được diễn đàn, cần phải đưa ảnh thẻ cá nhân lên. Quy trình như sau, ta vào "Đổi ảnh thẻ" nhấn "chọn tệp tin" cuối cùng nhấn "OK"

| 🕒 Thông tin cá nhân 🛛 🗙 | T FastStone Capture -7.9- D × |                                    | the country was the   |                                                       | -                                                                                                    |     |
|-------------------------|-------------------------------|------------------------------------|-----------------------|-------------------------------------------------------|----------------------------------------------------------------------------------------------------|-----|
| ← ⇒ C 🗋 truongtruct     | wyen.edu.vn/phpsources/thon   | gtinuser.php?action=editA          | vatar                 |                                                       |                                                                                                    | ☆ = |
|                         |                               |                                    |                       |                                                       |                                                                                                    |     |
|                         | Trang chủ Công văn            | Tin tức Tài liệu                   | Không gian trường học | Sinh hoạt chuyên môn                                  | Cuộc thi                                                                                                    |     |
|                         |                               | NỘP LẠI ẢNI<br>NO PHOTO            | H THĖ                 | Bản<br>Thôn<br>Sửa<br>Đối<br>Đối<br>Đối<br>Đối<br>Đân | g điều khiển<br>ng tin cả nhân<br>thông tin cả nhân<br>amail, SĐT, Tải Khoản<br>nật khẩu<br>anh thế<br>g xuất |     |
|                         |                               | (Chủ ý cở ảnh: 4xê<br>Chon tệp tin | i <i>cm (</i> )       |                                                       | Publicité                                                                                                    |     |

### 2.2. Tạo bài học mới

Để tạo bài học mới cho học sinh tham gia học tập ta nhấn "**Tạo bài học mới**", tiếp đến nhập đủ thông tin cho bài học

| 🕒 Trang chủ 🔅      | × T FastStone Cap  | pture -7.9- D ×                  | Service Service Se | that Ecopeticity Hoat Marine | at the second            |                                                                    |                |
|--------------------|--------------------|----------------------------------|----------------------------------------------------------------------------------------------------|------------------------------|--------------------------|--------------------------------------------------------------------|----------------|
| ← ⇒ C' 🗋 truongtru | uctuyen.edu.vn/p   | hpsources/khon                   | ggiantruonghoc/elearnin                                                                                                    | g.php                        |                          |                                                                    | ☆ <b>=</b>     |
|                    |                    |                                  |                                                                                                    | RƯƠNG H                      |                          |                                                                    |                |
|                    | Trang chủ          | Công văn                         | Tin tức Tài liệu                                                                                                    | Không gian trường học        | Sinh hoạt chuy           | ên môn Cuộc thi                                                    |                |
|                    |                    |                                  | 1999                                                                                                    |                              | (1993) - 1993<br>(1993)  |                                                                    |                |
|                    |                    | DANH SA                          | ACH CÁC KHÓA H                                                                                                    | IỌC/CHỦ ĐĚ/BÀI HỌC<br>E mới  | C                        | Thông tin cá<br>Xin chào, GV.053<br>Thông tin cả nhân<br>Đăng xuất | nhân<br>61.001 |
|                    | Giáo viên:         | Chựa xác định                    | ▼ Lĩnh vực:                                                                                                    | Chon lĩnh vực                | T                        |                                                                    |                |
|                    | Lớn:               | Chon lớn                         |                                                                                                    |                              |                          | DS lớp chủ phi                                                     | âm             |
|                    | Lop.               | Chộn lớp                         |                                                                                                    |                              |                          | DS top chu hille                                                   |                |
|                    |                    |                                  | Bài học đang đư                                                                                                    | ợc cập nhật!                 |                          | Quản lý bài họ                                                     | pc             |
|                    | L                  |                                  |                                                                                                    |                              |                          | Thông báo                                                          |                |
|                    |                    |                                  |                                                                                                    |                              |                          |                                                                    |                |
|                    |                    |                                  |                                                                                                    |                              |                          |                                                                    |                |
|                    |                    |                                  |                                                                                                    |                              |                          |                                                                    |                |
|                    | 0.0011             |                                  |                                                                                                    |                              |                          |                                                                    |                |
|                    | © 2014. All rights | reserved.                        |                                                                                                    |                              |                          | Design by team: NF                                                 | Ю, РУН, РӨӨ    |
| 📔 Trang chủ 💠      | × T FastStone Cap  | pture -7.9- D ×                  | And in case of                                                                                                    | that Completely Hoat Martin  | 1 m                      | -                                                                  |                |
| ← → C 🗋 truongtru  | uctuyen.edu.vn/pl  | hpsources/khoal                  | noc.php?action=new                                                                                                    |                              |                          |                                                                    | Q 🏠 🔳          |
|                    |                    |                                  | TẠO BÀI                                                                                                    | Học Mới                      | Xin c                    | <b>g un ca nhan</b><br>hào, GV.05361.001                           |                |
|                    |                    | Tiêu đề:                         |                                                                                                    |                              | Thông tin c<br>Đặng xuất | á nhân                                                             |                |
|                    |                    | Lĩnh vực:                        | Lóp:                                                                                                    | Phạm vi: Kiểm soát đ         | Jäng kí:                 | <b>V</b>                                                           |                |
|                    |                    | Toán                             | ▼ 12                                                                                                    | ▼ Khối ▼ Có ▼                |                          | lán shủ nhiêm                                                      |                |
|                    |                    | Mô tả về bài học:<br>B ℓ 및 ■ ■ ■ | Font Size Font Family                                                                                                    | r Font Format 🍺 🗿 👰 🧠 🤫 🍙    |                          | op chu nhiệm                                                       |                |
|                    |                    | Phương pháp giải t               | sàn hàm số                                                                                                    |                              | Qu                       | an lý bai học                                                      |                |
|                    |                    |                                  |                                                                                                    |                              |                          | Thong bao                                                          |                |
|                    |                    |                                  |                                                                                                    |                              |                          |                                                                    |                |
|                    |                    |                                  |                                                                                                    |                              |                          |                                                                    |                |
|                    |                    |                                  |                                                                                                    |                              |                          |                                                                    |                |
|                    |                    |                                  |                                                                                                    | Hình ảnh minh họa:           |                          |                                                                    |                |
|                    |                    |                                  |                                                                                                    |                              |                          |                                                                    |                |
|                    |                    | Kiểm soát thời gi                | an:                                                                                                    | NO PHOTO                     |                          |                                                                    |                |
|                    |                    |                                  |                                                                                                    |                              |                          |                                                                    |                |
|                    |                    |                                  |                                                                                                    |                              |                          |                                                                    |                |
|                    |                    |                                  |                                                                                                    |                              |                          |                                                                    |                |
|                    |                    |                                  | Tạo b                                                                                                    | sai noc                      |                          |                                                                    |                |
|                    |                    |                                  |                                                                                                    |                              |                          |                                                                    |                |
|                    |                    |                                  |                                                                                                    |                              |                          |                                                                    |                |
|                    |                    | © 2014. All rights rese          | ved.                                                                                                    |                              | Design                   | by team; NHC, PVH, PDD                                             |                |

Cuối cùng nhấn "Tạo bài học".

- Khi tạo xong có thể chỉnh sửa thông tin, bằng việc nhấn vào tên bài học, ta có thể bổ sung thêm tài liệu bằng cách nhấn "**Thêm tài liệu**"

| 🕒 Chuyên đề hàm số 🛛 🛪                                                     | FastStone Capture -7.9-                                                                                                    | D ×                                                                                                    | are Competing most income from                                                                                                    |                                                                                                    |                      |
|----------------------------------------------------------------------------|----------------------------------------------------------------------------------------------------|----------------------------------------------------------------------------------------------------|----------------------------------------------------------------------------------------------------|----------------------------------------------------------------------------------------------------|----------------------|
| ← ⇒ C 🗋 truongtru                                                          | ctuyen.edu.vn/phpsourc                                                                                                    | es/dskhoahoc.php?kh=S0guMDEuM                                                                                                    | 1DEuMDA5MjUz                                                                                                    |                                                                                                    | ☆ <b>=</b>           |
|                                                                            |                                                                                                    |                                                                                                    |                                                                                                    |                                                                                                    |                      |
|                                                                            | Trang chủ Côn                                                                                                    | ng văn Tin tức Tài liệu                                                                                                    | Không gian trường học Sinh hoạt ch                                                                                                    | uyên môn Cuộc thi                                                                                                    |                      |
|                                                                            | Trang chủ > Bài họ                                                                                                    | ọc > Chuyên đề hàm số                                                                                                    |                                                                                                    |                                                                                                    |                      |
|                                                                            | Chuyên đề hà                                                                                                    | im số                                                                                                    | Giáo viên: C3 Hản Thuyện - Lĩnh vực: Toán                                                                                                    | Thông tìn cá nhân<br>Xin chảo, GV.05361.001                                                                                                    |                      |
|                                                                            |                                                                                                    | . 7                                                                                                    |                                                                                                    | - Thông tin cá nhân                                                                                                    |                      |
|                                                                            | Phương pháp giải toán                                                                                                    | 1 hám sô                                                                                                    |                                                                                                    | Đảng xuất                                                                                                    |                      |
|                                                                            | TATLIĘU THAM KHAC                                                                                                    |                                                                                                    |                                                                                                    | Mục đích - Yêu cầu                                                                                                    |                      |
|                                                                            |                                                                                                    | Thêm tài liệu                                                                                                    |                                                                                                    | Nhóm HS - Sản phẩm                                                                                                    |                      |
|                                                                            |                                                                                                    |                                                                                                    |                                                                                                    | Hoạt động - Thông báo<br>Trao đối với HS                                                                                                    |                      |
|                                                                            |                                                                                                    |                                                                                                    |                                                                                                    |                                                                                                    |                      |
|                                                                            |                                                                                                    |                                                                                                    |                                                                                                    |                                                                                                    |                      |
|                                                                            | © 2014. All rights reserved.                                                                                                    |                                                                                                    |                                                                                                    | Design by team: NHC, PVH, PĐĐ                                                                                                    |                      |
|                                                                            |                                                                                                    | /                                                                                                    |                                                                                                    |                                                                                                    |                      |
|                                                                            |                                                                                                    |                                                                                                    |                                                                                                    |                                                                                                    |                      |
| / 🗋 Chuyên đề hàm số 🛛 🗙                                                   | FastStone Capture -7.9-                                                                                                    | D: ×                                                                                                    | ar Longeloit, they                                                                                                    | _                                                                                                    |                      |
| Chuyên đề hàm số ×<br>← → C ⊡ truongtru                                    | T FastStone Capture -7.9-<br>ctuyen.edu.vn/phpsouro                                                                                                    | ▷ ×<br>es/dskhoahoc.php?kh=S0guMDEuM                                                                                                    | 1DEuMDA5MjUz                                                                                                    |                                                                                                    | _ □ <mark>_ ×</mark> |
| <ul> <li>Chuyên đề hàm số ×</li> <li>← → C</li></ul>                       | tuyen.edu.vn/phpsource                                                                                                    | x       xes/dskhoahoc.php?kh=S0guMDEuM                                                                                                    |                                                                                                    |                                                                                                    | ×<br>☆ =             |
| Chuyện đề hàm số x<br>← → C' î trưongtrư                                   | T FastStone Capture -7.9-<br>ctuyen.edu.vn/phpsource                                                                                                    | es/dskhoahoc.php?kh=S0guMDEuM                                                                                                    |                                                                                                    |                                                                                                    |                      |
| <ul> <li>Chuyén đề hàm số ×</li> <li>← → C</li></ul>                       | Trang chủ                                                                                                    | res/dskhoahoc.php?kh=S0guMDEuM                                                                                                    | IDEuMDA5MjUz                                                                                                    | yên môn Cuộc thi                                                                                                    |                      |
| <ul> <li>Chuyên đề hàm số ×</li> <li>← → C □ truongtru</li> </ul>          | Trang chủ > Bài học                                                                                                    | res/dskhoahoc.php?kh=S0guMDEuM                                                                                                    | IDEuMDA5MjUz<br>UONG HOC<br>Không gian trường học Sinh hoạt chư                                                                                         | yên môn Cuộc thi                                                                                                    |                      |
| <ul> <li>Chuyén đề hàm số ×</li> <li>← → C</li> <li>L truongtru</li> </ul> | Trang chủ > Bài học<br>Chuyên đề hàn                                                                                                    | res/dskhoahoc.php?kh=S0guMDEuM<br>vian Tin tức Tài liệu<br>c > Chuyên đề hàm số<br>n Số                                                                              | IDEuMDA5MjUz                                                                                                    | yên môn Cuộc thi<br>Thông tin cả nhân                                                                                                    |                      |
| <ul> <li>Chuyén đề hàm số ×</li> <li>← → C □ truongtru</li> </ul>          | Trang chủ > Bải học                                                                                                    | res/dskhoahoc.php?kh=S0guMDEutM<br>vian Tin tức Tài liệu<br>c Chuyên để hàm số<br>n Số                                                                               | IDEuMDA5MjUz<br>UONGCHOC<br>NOC<br>Không gian trường học Sinh hoạt chu<br>Giáo viên: C3 Hàn Truyền Lĩnh vực: Toán                                       | yên môn Cuộc thi<br>Thông tin cả nhân<br>Xin chào, GV.05361.001                                                                                                    |                      |
| <ul> <li>Chuyén đề hàm số ×</li> <li>← → C □ truongtru</li> </ul>          | Trang chủ > Bài học<br>Chuyên đề hàn<br>Phương pháp giải toán t                                                                                                    | res/dskhoahoc.php?kh=S0guMDEu/v<br>ván Tin tức Tải liệu<br>c - Chuyên để hàm số<br>m Số<br>nàm số                                                                    | IDEUMDA5MjUz<br>UCONCECHOCO<br>NOCO<br>Không gian trường học Sinh hoạt chu<br>Giáo viên: C3 Hản Thuyển Linh vực: Toán                                   | yên môn Cuộc thi<br>Thông tin cá nhân<br>Xin chảo, GV 05361.001<br>Thông tin cả nhân<br>Đăng xuất                                                                                                    |                      |
| <ul> <li>Chuyén đề hàm số ×</li> <li>← → C □ truongtru</li> </ul>          | Trang chủ > Bải học          Trang chủ > Bải học         Trang chủ > Bải học         Chuyên đề hản         Phương pháp giải toàn h         Tài Liệu THAM KHÀO                                                                                          | res/dskhoahoc.php?kh=S0guMDEulv<br>van Tin tức Tài liệu<br>> Chuyện để hàm số<br>m Số<br>1ảm số                                                                      | IDEuMDA5MjUz<br>UONGCHOC<br>NOC<br>Không gian trường học Sinh hoạt chu<br>Giáo viên: C3 Hàn Thuyển Linh vực: Toán                                       | yên môn Cuộc thi<br>Xin chào, GV.05361.001<br>Thông tin cả nhân<br>Đảng xuất                                                                                                    |                      |
| <ul> <li>Chuyén đề hàm số ×</li> <li>← → C</li> <li>L truongtru</li> </ul> | Trang chủ > Bài học Chuyên để hản Phương pháp giải toán trài Liệu THAM KHÀO                                                                                                    | es/dskhoahoc.php?kh=S0guMDEu/v<br>van Tin tức Tải liệu<br>c Chuyên để hàm số<br>m Số<br>hàm số                                                                       | IDEUMDA5MjUz<br>UCONCEPHOCO<br>NOCO<br>Không gian trường học Sinh hoạt chu<br>Ciáo vên: C3 Hàn Truyền Lĩnh vực Toán                                     | yên môn Cuộc thi<br>Thông tin cá nhân<br>Xin chảo, GV.05381.001<br>Thông tin cả nhân<br>Đăng xuất                                                                                                    |                      |
| Chuyện đề hàm số x<br>← → C ⊡ truongtru                                    | <ul> <li>TastStone Capture -7.9-<br/>ctuyen.edu.vn/phpsourc</li> <li>Trang chủ</li> <li>Công</li> <li>Trang chủ &gt; Bài học</li> <li>Chuyên đề hàn</li> <li>Phương pháp giải toán l</li> <li>Tài Liệu THAM KHẢO</li> <li>Tiêu đề tài liệu:</li> </ul> | es/dskhoahoc.php?kh=S0guMDEulv                                                                                                    | ADEuMDA5MjUz<br>UCONGEHOC<br>Không gian trường học Sinh hoạt chu<br>Giáo văn: C3 Hàn Truyền Linh vực: Toán                                              | yén môn Cuộc thi<br>Thông tin cá nhân<br>Xin chảo, GV.05361.001<br>Thông tin cả nhân<br>Đăng xuất<br>Mục đích - Yêu cầu<br>Nhóm HS - Sản phẩm                                                                                                    |                      |
| Chuyên đề hàm số x                                                         | Trang chủ > Bài học          Trang chủ > Bài học         Trang chủ > Bài học         Chuyên để hải         Phương pháp giải toán h         Tiêu đề tài liệu:         Tải tile:                                                                         | es/dskhoahoc.php?kh=S0guMDEulv<br>van Tin tức Tài liệu<br>c - Chuyên đề hàm số<br>m Số<br>Chuyên đề<br>Chuyên đề                                                     | IDEUMDASMJUZ<br>UONCEHOOO<br>Không gian trường học Sinh hoạt chu<br>Giáo vên: C3 Hàn Thuyền Lĩnh vực Toán                                               | yên môn Cuộc thi<br>Thông tín cá nhân<br>Xin chảo, GV.05361.001<br>Thông tin cả nhân<br>Đăng xuất<br>Mục đích - Yêu cầu<br>Nhôm HS - Sản phẩm<br>Hoạt động - Thông bảo                                                                                                    |                      |
| <ul> <li>Chuyén đề hàm số ×</li> <li>← → C</li> <li>L truongtru</li> </ul> | Trang chủ Công<br>Trang chủ Sải học<br>Trang chủ Sải học<br>Chuyên đề hản<br>Phương pháp giải toán t<br>Tải Liệu THAM KHÀO<br>Tiêu đề tải liệu:<br>Tải file:                                                                                           | es/dskhoahoc.php?kh=S0guMDEulv<br>van Tin tức Tài liệu<br>c > Chuyện đề hàm số<br>m Số<br>Chuyện đề<br>Chuyện đề<br>Mau DS can bo phu trach.x (;                     | 1DEuMDA5MjU2<br>UONCCHOOO<br>NOIS<br>Không gian trường học Sinh hoạt chu<br>Giáo vên: C3 Hàn Truyền Lĩnh vực Toán                                       | Yên môn       Cuộc thi         Thông tin cá nhân         Xin chảo, GV.05361.001         Thông tin cá nhân         Đăng xuất         Mục địch - Yêu cầu         Nhôm HS - Sắn phẩm         Hoạt động - Thông bảo         Trao đổi với HS                                                                           |                      |
| <ul> <li>Chuyén đề hàm số ×</li> <li>← → C</li> <li>L truongtru</li> </ul> | Trang chủ Công<br>Trang chủ Công<br>Trang chủ Bài học<br>Chuyên đề hản<br>Phương pháp giải toán t<br>Tải Liệu THAM KHẢO<br>Tiêu đề tải liệu:<br>Tải file:                                                                                              | es/dskhoahoc.php?kh=S0guMDEulv<br>van Tin tức Tài liệu<br>c - Chuyện đề hàm số<br>m Số<br>Chuyện đề<br>E BROWSE<br>Mau DS can bo phu trach.x (;<br>De dan.doc (89KB) | IDEUMDA5MjUz         UONCCHOOL         Không gian trường học         Sinh hoạt chu         Giáo vên: C3 Hản Truyền         Lĩnh vực: Toán         27KB) | Yên môn       Cuộc thi         Cuộc thi       Cuộc thi         Thông tin cả nhân       Xin chảo, GV.05361.001         Thông tin cả nhân       Imong tin cả nhân         Đăng xuất       Imong tin cả nhân         Mục địch - Yêu cầu       Nhóm HS - Sản phẩm         Hoạt động - Thông bảo       Trao đối với HS |                      |

| Trang trên truongtructuyen.edu.vn        | cho biết: × |
|------------------------------------------|-------------|
| Tập tin đã được gửi thành công lên websi | te.         |
|                                          | ок          |
|                                          |             |

- Khi thêm xong, nhấn "**OK**"

- Trong qua trình, theo dõi việc học tập của học sinh, GV có thể gửi các thông báo bằng cách nhấn "**Hoạt động – Thông báo**"

| 📔 Hoạt động thông báo 🛛 🗙 🔪 | T FastStone Captur    | re -7.9- D ×   |                 | Million Ecological Post      | State of the local division of the local division of the local div | -                                                                                                    |     |
|-----------------------------|-----------------------|----------------|-----------------|------------------------------|----------------------------------------------------------------------------------------------------|----------------------------------------------------------------------------------------------------|-----|
| ← → C 🗋 truongtructu        | yen.edu.vn/php        | sources/dskho  | ahoc.php?kh=    | S0guMDEuMDEuMDA5MjUz&type    | =public                                                                                                    |                                                                                                    | ☆ = |
|                             |                       | 2              |                 | TRUONG                       |                                                                                                    |                                                                                                    |     |
|                             | Trang chủ             | Công văn       | Tin tức         | Tài liệu Không gian trường h | ọc Sinh hoạt chuy                                                                                                    | ên môn Cuộc thi                                                                                                    |     |
|                             | Trang chủ > L         | Bài học > Chuy | ên để hàm số    | > Hoạt động - Thông báo      |                                                                                                    |                                                                                                    |     |
|                             | Chưa có bài viết      |                | HOẠT Đứ<br>Thêm | ÔNG - THÔNG BÁO              |                                                                                                    | Mộng tin cả nhân         Xin chảo, GV.05361.001         Thông tin cả nhân         Đảng xuất         Mục đích - Yêu cầu         Nhóm HS - Sản phẩm         Hoạt động - Thông bảo         Trao đối với HS |     |
|                             |                       |                |                 |                              |                                                                                                    |                                                                                                    |     |
|                             | © 2014. All rights re | served.        |                 |                              |                                                                                                    | Design by team: NHC, PVH, PĐĐ                                                                                                    |     |

| 📔 Hoạt động thông báo 🛛 🗙 👕 FastStone C | apture -7.9- D ×                                                                                  | a Doughting Month Manager Town                            | -                                           |     |
|-----------------------------------------|---------------------------------------------------------------------------------------------------|-----------------------------------------------------------|---------------------------------------------|-----|
| ← → C  truongtructuyen.edu.vn/p         | ohpsources/dskhoahoc.php?kh=S0guMDEuMl<br>- <mark>Darnge - onayon ac nam so - noacoong - m</mark> | DEuMDA5MjUz&type=public&rc=9381&ct<br><del>iong-pao</del> | ab=ctab1#ctab1                              | ☆ = |
|                                         | HOẠT ĐỘNG - THÔ                                                                                   | NG BÁO                                                    | Thông tin cá nhân                           |     |
| (%)                                     | C3 Hàn Thuyên                                                                                     | 12:44:01 14/11/2014                                       | Xin chào, GV.05361.001<br>Thông tin cá nhân |     |
|                                         | Mời cả lớp tham dự                                                                                |                                                           | Dâng xuất                                   | 1   |
|                                         | PHẦN TRẢ LÒ                                                                                       | 1:                                                        | Mục đích – Yêu cầu                          |     |
| в / Ц ≣                                 | I I I I I I Font Size ↓ Font Family. ↓ Font                                                       | Format 🚽 連 👺 🧠 🌼 🧐 📄                                      | Nhóm HS - Sản phẩm                          |     |
|                                         |                                                                                                   |                                                           | Hoạt động - Thông báo                       |     |
|                                         |                                                                                                   |                                                           | Trao đổi với HS                             |     |
|                                         |                                                                                                   |                                                           |                                             |     |
|                                         |                                                                                                   |                                                           |                                             |     |
|                                         |                                                                                                   |                                                           |                                             |     |
|                                         | Tên định kàm nhận t                                                                               |                                                           |                                             |     |
|                                         |                                                                                                   |                                                           |                                             |     |
|                                         | Gửi                                                                                               |                                                           |                                             |     |
| © 2014. All rights                      | reserved                                                                                          |                                                           | Design by team: NHC, PVH, PDD               |     |

## 2.3. Tạo tài khoản cho HS (Đối với GVCN)

- Tạo tài khoản cho HS, ta vào "Không gian trường học" nhấn "**Danh sách lớp** chủ nhiệm". Tiếp đến nhấn "**Tạo tài khoản cho học sinh**"

| 🖉 🖹 Trang chủ    | × T FastStone (                 | Capture -7.9- D ×                            | And in case of the second                                   | Compatibility Municipal Television |                                                               |     |
|------------------|---------------------------------|----------------------------------------------|-------------------------------------------------------------|------------------------------------|---------------------------------------------------------------|-----|
| ← → C 🗋 truongtr | uctuyen.edu.vn/                 | /phpsources/lopch                            | unhiem.php                                                  |                                    |                                                               | ☆ = |
|                  |                                 | <b>9</b> ,                                   |                                                             |                                    |                                                               |     |
|                  | Trang chủ                       | Công văn                                     | Tin tức Tài liệu                                            | Không gian trường học S            | inh hoạt chuyên môn 🛛 Cuộc thi                                |     |
|                  | Trường:<br>Năm học:<br>STT<br>1 | THPT Sở GD2<br>2014 - 2015 •<br>Lớp<br>12 A1 | EDT<br>Khối:<br><b>Giáo viên chủ nhiệm</b><br>C3 Hản Thuyện | 1 V<br>Sĩ số X<br>40 Tạo tài khoản | n học sinh                                                    |     |
|                  | © 2014. All rig                 | his reserved.                                |                                                             |                                    | Quản lý bải học<br>Thông báo<br>Design by team: NHC, PVH, PĐế | 9   |

| 📔 Trang chủ            | ×           | T FastStone C               | Capture -7.9- D ×            | Minister of Party State | requiring them. | State of Lot of Lot of | the second second second second second second second second second second second second second second second se |     |
|------------------------|-------------|-----------------------------|------------------------------|-------------------------|-----------------|----------------------------------------------------------------------------------------------------|----------------------------------------------------------------------------------------------------|-----|
| $\leftarrow \ \ni \ C$ | truongtruct | uye <mark>n.edu.v</mark> n/ | phpsources/lopchu            | inhiem.php              |                 |                                                                                                    |                                                                                                    | ☆ = |
|                        |             |                             | <b>9</b> ,                   |                         | ÖNG<br>**       | HOC<br>ET NŐI*                                                                                                    |                                                                                                    |     |
|                        |             | Trang chủ                   | Công văn                     | Tin tức Tài liệu Khô    | ng gian trường  | học Sinh hoạt ch                                                                                                    | nuyên môn Cuộc thi                                                                                              |     |
|                        |             | Trường:<br>Năm học:         | THPT Sở GD&<br>2014 - 2015 V | эт<br>Khói:             | 1.              |                                                                                                    | Thông tỉn cá nhân<br>Xin chảo, GV.05361.001<br>Thông tin cá nhân<br>Đảng xuất                                   |     |
|                        |             | STT                         | Lớp                          | Giáo viên chủ nhiệm     | Sĩ số           | x                                                                                                    |                                                                                                    |     |
|                        |             | 1                           | 12 A1                        | C3 Hàn Thuyên           | 40              | Xem danh sách lớp                                                                                                    | DS lớp chủ nhiệm                                                                                                |     |
|                        |             |                             |                              |                         |                 |                                                                                                    | Thông bảo                                                                                                    |     |
|                        |             | © 2014. All rig             | hts reserved.                |                         |                 |                                                                                                    | Design by team: NHC, PVH, PĐĐ                                                                                   |     |
|                        |             |                             |                              |                         |                 |                                                                                                    |                                                                                                    |     |

- Nhấn "Xem danh sách", ở cuối trang ta chọn "Download danh sách lớp"

| 🖉 Trang chủ 🛛 🗙 🕇 Fast     | tone Capture -7.9- D ×                                                      |                                             |
|----------------------------|-----------------------------------------------------------------------------|---------------------------------------------|
| ← ⇒ C 🗋 truongtructuyen.ec | u.vn/phpsources/lopchunhiem.php?namhoc=2014%20-%202015&makhoi=&malop=SFMuMD | UzNjEuMDAwMDEsSFMuMDUzNjEuMDAwMDIsSFMuM 公 🔳 |
| 29                         | H\$.05361.00029                                                             |                                             |
| 30                         | H\$.05361.00030                                                             |                                             |
| 31                         | H\$.05361.00031                                                             |                                             |
| 32                         | HS.05361.00032                                                              |                                             |
| 33                         | H\$.05361.00033                                                             |                                             |
| 34                         | H\$.05361.00034                                                             |                                             |
| 35                         | HS.05361.00035                                                              |                                             |
| 36                         | HS.05361.00036                                                              |                                             |
| 37                         | HS.05361.00037                                                              |                                             |
| 38                         | HS.05361.00038                                                              |                                             |
| 39                         | H\$.05361.00039                                                             |                                             |
| 40                         | HS.05361.00040                                                              |                                             |
|                            |                                                                             |                                             |
|                            |                                                                             |                                             |
|                            |                                                                             |                                             |
|                            | Download danh stich löp.                                                    |                                             |
|                            |                                                                             |                                             |
|                            |                                                                             |                                             |
|                            |                                                                             |                                             |
| © 2014. /                  | I rights reserved.                                                          | Design by team: NHC, PVH, PDD               |

## 2.4. Tham gia sinh hoạt tổ/ nhóm chuyên môn

- Nhấn "Sinh hoạt chuyên môn" chọn một chủ đề sinh hoạt. VD Công nghệ 12

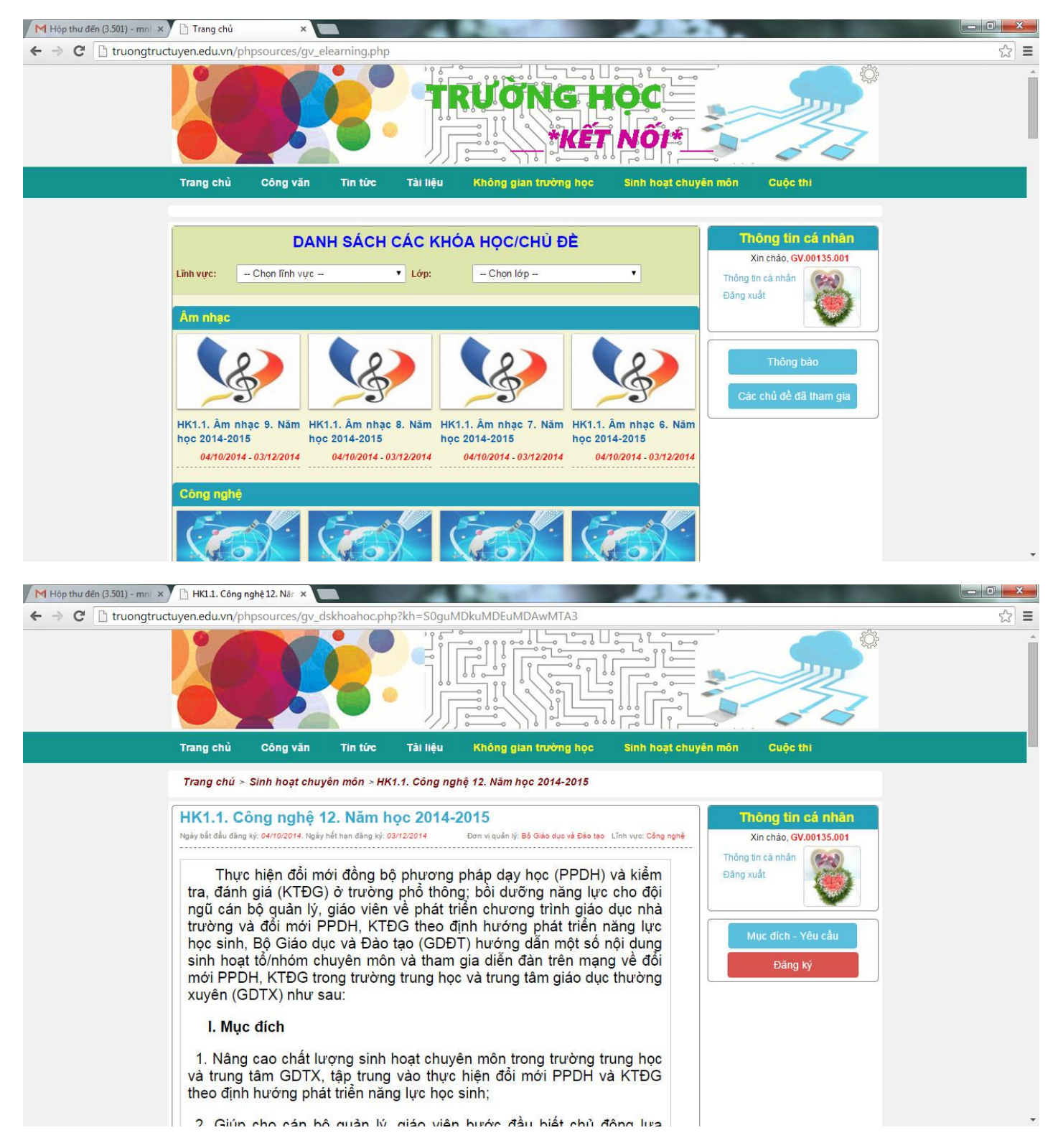

Ở góc phải màn hình, ta chọn "Đồng ý", rồi nhấn "OK"

| Trang trên tr<br>Bạn có chắc ch | uongtruc<br>ắn muốn v              | tuyen.ec       | lu.vn cho<br>tham gia<br>OK | o biết:<br>hay khô<br>Hủ    | ×<br>ing?<br>iy                |                              |               |                          |                                                                                       |    |                  |
|---------------------------------|------------------------------------|----------------|-----------------------------|-----------------------------|--------------------------------|------------------------------|---------------|--------------------------|---------------------------------------------------------------------------------------|----|------------------|
| M Hộp thự đến (3.501) - mni 🗙   | Dăng ký nhóm                       | ×              |                             | 100                         | Sec. 1                         |                              |               |                          |                                                                                       |    | - 0 <b>- X</b> - |
| ← → C  Truonatruct              | uyen.edu.vn/ph                     | psources/gv ds | khoahoc.php?                | kh=S0guMI                   | DkuMDEuMDAw                    | /MTA3&subm                   | it=S0guMDkuM  | IDEuMDAwMT.              | A3                                                                                    |    | ☆ =              |
|                                 |                                    |                |                             |                             |                                | <b>IG H</b><br>* <b>K</b> ÊŢ |               |                          |                                                                                       |    |                  |
|                                 | Trang chủ                          | Công văn       | Tin tức                     | Tài liệu                    | Không gian t                   | trường học                   | Sinh hoạt chu | iyên môn                 | Cuộc thi                                                                              |    |                  |
|                                 | Trang chủ >                        | Sinh hoạt chuy | ∕ên môn ⇒ HK1               | . <mark>1. Công ng</mark> i | hệ <mark>12. Nă</mark> m học : | 2014-2015 > Đ                | ăng ký nhóm   |                          |                                                                                       |    |                  |
|                                 | Tền nhóm:<br>Hóa học<br>Thêm thânh | ₽ viên         | ĂNG KÝ 1                    | THAM GI                     | Α ΚΗΌΑ ΗΟ                      | ç                            |               | Thôn<br>Xin<br>Đăng xuất | ng tìn cá nhân<br>chảo, GV.00135.001<br>á nhân<br>Minhan<br>Gich - Yêu cầu<br>Đảng ký |    |                  |
|                                 |                                    |                |                             |                             |                                |                              |               |                          |                                                                                       |    |                  |
|                                 | © 2014. All rights r               | reserved.      |                             |                             |                                |                              |               | Desig                    | n by team: NHC, PVH, P                                                                | ÐÐ |                  |

- Nếu là tham gia cả tổ/nhóm ta nhấn "**Thêm thành viên**". Để tiền cho việc tìm kiếm, ta nhập GV vào ô tìm kiếm sẽ có danh sách GV toàn trường. Chọn GV nào ta nhấn vào "**Thêm thành viên**".

|                                                                                         | s/gv_dskhoahoc.php?kh=S0g                                                                                                    | uMDkuMDEuMDAwMTA3&submit=S0guMDkuMDEuMDAwMTA3                                                                                                    |    |
|-----------------------------------------------------------------------------------------|----------------------------------------------------------------------------------------------------|----------------------------------------------------------------------------------------------------|----|
|                                                                                         |                                                                                                    |                                                                                                    |    |
| Tìm kiếm giáo viên để thên                                                              | n vào nhóm                                                                                                    |                                                                                                    |    |
| Chọn bộ môn 🔻                                                                           | he [                                                                                                    | Tim kiếm                                                                                                    |    |
|                                                                                         |                                                                                                    |                                                                                                    |    |
|                                                                                         |                                                                                                    |                                                                                                    |    |
|                                                                                         |                                                                                                    |                                                                                                    |    |
|                                                                                         |                                                                                                    |                                                                                                    |    |
|                                                                                         |                                                                                                    |                                                                                                    |    |
|                                                                                         |                                                                                                    |                                                                                                    |    |
|                                                                                         |                                                                                                    |                                                                                                    |    |
| Thêm thành viên                                                                         |                                                                                                    | Hủy                                                                                                    |    |
|                                                                                         |                                                                                                    | Mục đích - Yêu cầu                                                                                                    |    |
|                                                                                         |                                                                                                    | Đăng ký                                                                                                    |    |
|                                                                                         |                                                                                                    |                                                                                                    |    |
|                                                                                         |                                                                                                    |                                                                                                    |    |
|                                                                                         |                                                                                                    |                                                                                                    |    |
|                                                                                         |                                                                                                    |                                                                                                    |    |
|                                                                                         |                                                                                                    |                                                                                                    |    |
|                                                                                         |                                                                                                    |                                                                                                    |    |
| © 2014. All rights reserved.                                                            |                                                                                                    | Design by team: NHC, PVH, PDD                                                                                                    |    |
| © 2014. All rights reserved.                                                            |                                                                                                    | Design by team: NHC, PVH, P9D                                                                                                    |    |
| © 2014. All rights reserved.<br>mni × ∑ ⊡ Đăng ký nhóm<br>ngtructuyen.edu.vn/phpsource: | ×                                                                                                    | Design by team: NHC, PVH, PDD                                                                                                    |    |
| C 2014. All rights reserved      mnl ×     D Đảng ký nhóm ngtructuyen.edu.vn/phpsource  | × C                                                                                                    | Design by tsam: NHC, PVH, P9D<br>uMDkuMDEuMDAwMTA3&submit=S0guMDkuMDEuMDAwMTA3                                                                                                    |    |
| © 2014. All rights resorved                                                             | × s/gv_dskhoahoc.php?kh=S0g                                                                                                    | Design by team: NHC, PVH, PDD                                                                                                    |    |
| G 2014. All rights resorved.                                                            | × s/gv_dskhoahoc.php?kh=S0g                                                                                                    | Design by team: NHC, PVH, PDD<br>uMDkuMDEuMDAwMTA3&submit=S0guMDkuMDEuMDAwMTA3                                                                                                    |    |
| © 2014. All rights resorved                                                             | ×<br>s/gv_dskhoahoc.php?kh=S0g<br>Tài khoản:<br>Họ và tên:                                                                                                    | Design by team: NHC, PVH, PDD<br>uMDkuMDEuMDAwMTA3&submit=S0guMDkuMDEuMDAwMTA3<br>GV.00135.002<br>Nguyễn Chi Trung                                                                     |    |
| G 2014. All rights resorved                                                             | ×<br>s/gv_dskhoahoc.php?kh=S0g<br>Tài khoản:<br>Họ và tên:<br>Chuyển món:                                                                                                    | Design by team: NHC, PVH, PDD<br>uMDkuMDEuMDAwMTA3&submit=S0guMDkuMDEuMDAwMTA3<br>GV.00135.002<br>Nguyễn Chí Trung<br>Vật lí                                                           |    |
| G 2014. All rights resolved                                                             | ×<br>s/gv_dskhoahoc.php?kh=S0g<br>Tài khoản:<br>Họ và tên:<br>Chuyên môn:<br>Điện thoai:                                                                                                    | Design by team: NHC, PVH, PDD<br>uMDkuMDEuMDAwMTA3&submit=S0guMDkuMDEuMDAwMTA3<br>GV.00135.002<br>Nguyễn Chí Trung<br>Vật lí<br>0987654321                                             | ng |
| C 2014. All rights resolved                                                             | ×<br>s/gv_dskhoahoc,php?kh=S0g<br>Tài khoản:<br>Họ và tên:<br>Chuyên môn:<br>Điện thoại:<br>Email:                                                                                                    | Design by team: NHC, PVH, PDD<br>uMDkuMDEuMDAwMTA3&submit=S0guMDkuMDEuMDAwMTA3<br>GV.00135.002<br>Nguyễn Chí Trung<br>Vật lí<br>0987654321<br>trung@gmail.com                          | ng |
| G 2014. All rights resolved                                                             | ×<br>s/gy_dskhoahoc.php?kh=S0g<br>Tài khoản:<br>Họ và tên:<br>Chuyên món:<br>Điện thoại:<br>Email:                                                                                                    | GV.00135.002<br>Vật lí<br>0987654321<br>trung@gmail.com                                                                                                    | ng |
| © 2014. All rights reserved<br>mn × □ Dâng kỳ nhôm<br>ngtructuyen.edu.vn/phpsource:     | ×<br>s/gv_dskhoahoc.php?kh=S0g<br>Tài khoản:<br>Họ và tên:<br>Chuyên môn:<br>Điện thoại:<br>Email:                                                                                                    | GV.00135.002<br>Vật lí<br>0987654321<br>trung@gmail.com                                                                                                    | ng |
| G 2014. All rights resolved                                                             | ×<br>s/gv_dskhoahoc.php?kh=S0g<br>Tài khoản:<br>Họ và tên:<br>Chuyên môn:<br>Điện thoại:<br>Email:<br>Tài khoản:                                                                                                    | GV:00135:002<br>VADkuMDEuMDAwMTA3&csubmit=S0guMDkuMDEuMDAwMTA3<br>GV:00135:002<br>Vật lí<br>0987654321<br>trung@gmail.com                                                              | ng |
| © 2014. All rights resolved                                                             | ×<br>s/gy_dskhoahoc,php?kh=S0g<br>Tài khoản:<br>Họ và tên:<br>Chuyên môn:<br>Diện thoại:<br>Email:<br>Tài khoản:<br>Ho và tên:                                                                                                    | GV.00135.002<br>Vật lí<br>0987654321<br>trung@gmail.com<br>GV.00135.003<br>Nguyễn Thành Đô                                                                                             | ng |
| © 2014. All rights reserved                                                             | ×<br>s/gv_dskhoahoc.php?kh=S0g<br>Tài khoản:<br>Họ và tên:<br>Chuyên môn:<br>Điện thoại:<br>Email:<br>Tài khoản:<br>Họ và tên:<br>Chuyên môn:                                                                                                    | GV.00135.002<br>GV.00135.002<br>Vát lí<br>GV.00135.003<br>GV.00135.003<br>Nguyễn Thành Đô<br>Toàn                                                                                      | ng |
| C 2014. All rights resolved                                                             | ×<br>s/gv_dskhoahoc.php?kh=S0g<br>Tài khoản:<br>Họ và tên:<br>Chuyên môn:<br>Điện thoại:<br>Email:<br>Tài khoản:<br>Họ và tên:<br>Chuyên môn:<br>Điện thoại:                                                                                                    | GV.00135.002<br>Vitií<br>GV.00135.002<br>Vậtií<br>0987654321<br>trung@gmail.com<br>GV.00135.003<br>Nguyễn Thành Đô<br>Toàn<br>0987654321<br>Thêm thành côn<br>Toàn                     | ng |
| C 2014. All rights reserved                                                             | × s/gv_dskhoahoc.php?kh=S0g Tài khoản: Họ và tên: Diện thoại: Email: Tài khoản: Họ và tên: Chuyên môn: Diện thoại: Email:                                                                                                    | GV.00135.002<br>Výt Ií<br>0987654321<br>GV.00135.003<br>Nguyễn Thành Đô<br>Toàn<br>0987654321<br>trung@gmail.com                                                                       | ng |
| C 2014. All rights resolved                                                             | × s/gy_dskhoahoc.php?kh=S0g Tài khoản: Họ và tên: Chuyên môn: Diện thoại: Email: Tài khoản: Họ và tên: Chuyên môn: Diện thoại: Email:                                                                                                    | GV.00135.002<br>Vàt lí<br>0987654321<br>GV.00135.003<br>GV.00135.003<br>GV.00135.003<br>Mguyễn Thành Đô<br>Toàn<br>0987654321<br>do@gmail.com                                          | ng |
| C 2014. All rights resolved                                                             | ×         s/gv_dskhoahoc.php?kh=S0g         Tài khoản:         Họ và tên:         Diện thoại:         Email:         Tài khoản:         Họ và tên:         Chuyển môn:         Diện thoại:         Email:                                                                                              | GV.00135.002<br>GV.00135.002<br>Vật lí<br>0987654321<br>trung@gmail.com<br>GV.00135.003<br>Nguyễn Thành Đô<br>Toàn<br>0987654321<br>do@gmail.com                                       | ng |
| C 2014. All rights resolved                                                             | ×         s/gv_dskhoahoc.php?kh=S0g         Tài khoản:         Họ và tên:         Diện thoại:         Email:         Tài khoản:         Họ và tên:         Chuyên môn:         Điện thoại:         Email:         Tài khoản:         Họ và tên:         Chuyên môn:         Điện thoại:         Email: | GV.00135.002<br>GV.00135.002<br>Výt lí<br>0987654321<br>trung@gmail.com<br>GV.00135.003<br>Nguyễn Thành Đô<br>Toàn<br>0987654321<br>do@gmail.com                                       | ng |
| C 2014. All fights resolved                                                             | × s/gy_dskhoahoc.php?kh=S0g Tài khoản: Họ và tên: Chuyên môn: Diện thoại: Email: Tài khoản: Họ và tên: Chuyên môn: Diện thoại: Email: Tài khoản: Họ và tên: Chuyên môn: Diện thoại: Email:                                                                                                    | GV.00135.002<br>GV.00135.002<br>Vật lí<br>0987654321<br>trung@gmail.com<br>GV.00135.003<br>Nguyễn Thành Đô<br>Toàn<br>0987654321<br>do@gmail.com<br>GV.00135.004<br>course ToWhon Liée | ng |
| © 2014. All rights resolved                                                             | × s/gv_dskhoahoc.php?kh=S0g Tài khoản: Họ và tên: Diện thoại: Email: Tài khoản: Họ và tên: Chuyên môn: Diện thoại: Email: Tài khoản: Họ và tên: Chuyên môn: Diện thoại: Email:                                                                                                    | GV.00135.002<br>GV.00135.002<br>GV.00135.002<br>GV.00135.002<br>GV.00135.003<br>Nguyễn Thiành Đô<br>Toàn<br>O987654321<br>do@gmail.com<br>GV.00135.004<br>nguyễn Thị Hông Liên         | ng |

- Sau khi, hoàn thành xong ta được nhóm của mình.

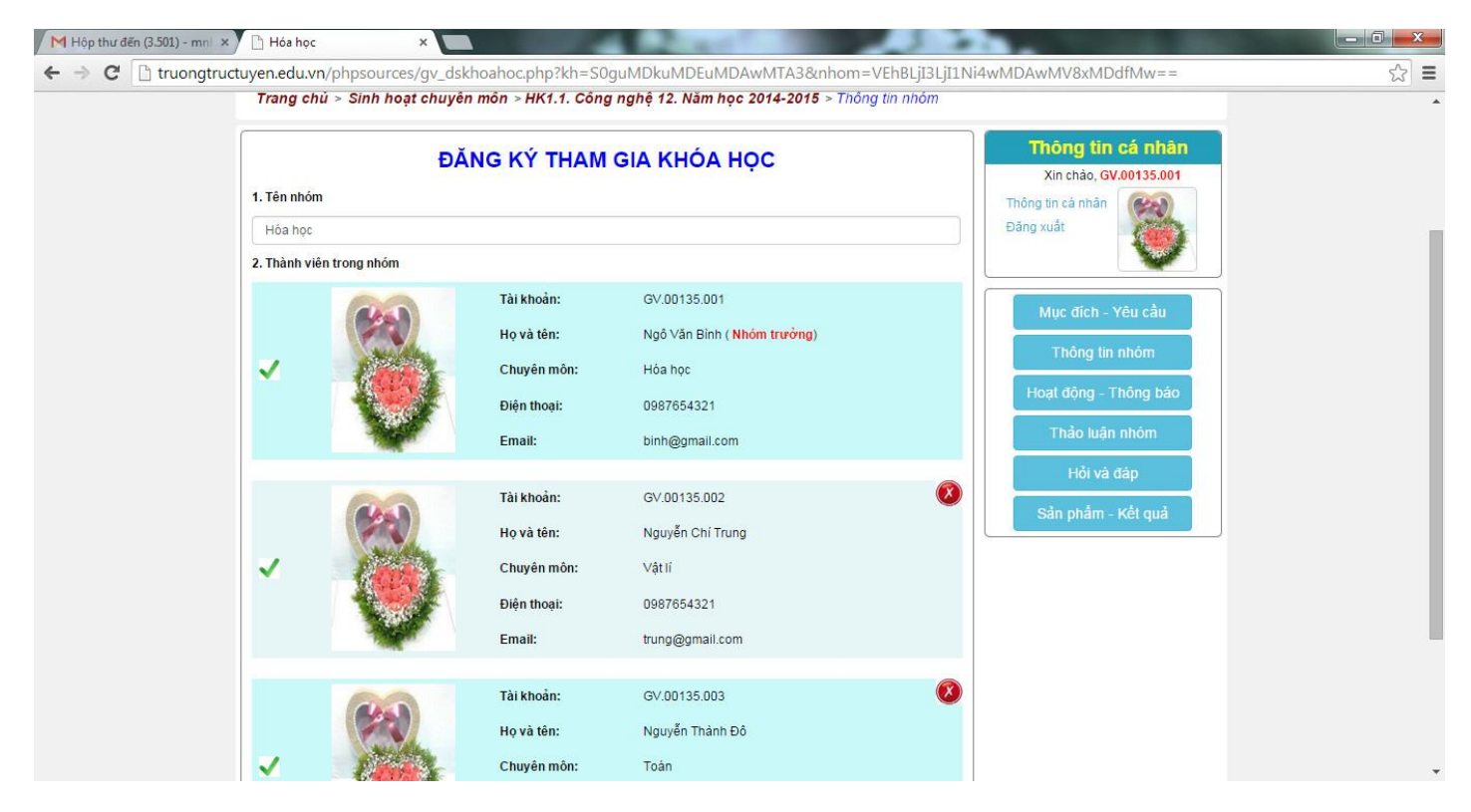

- Đối với thành viên trong nhóm, khi đăng nhập sẽ có thông báo bên góc phải. Ta nhấn "**Thông báo**" sẽ có toàn bộ các thông báo các thành viên khác gửi.

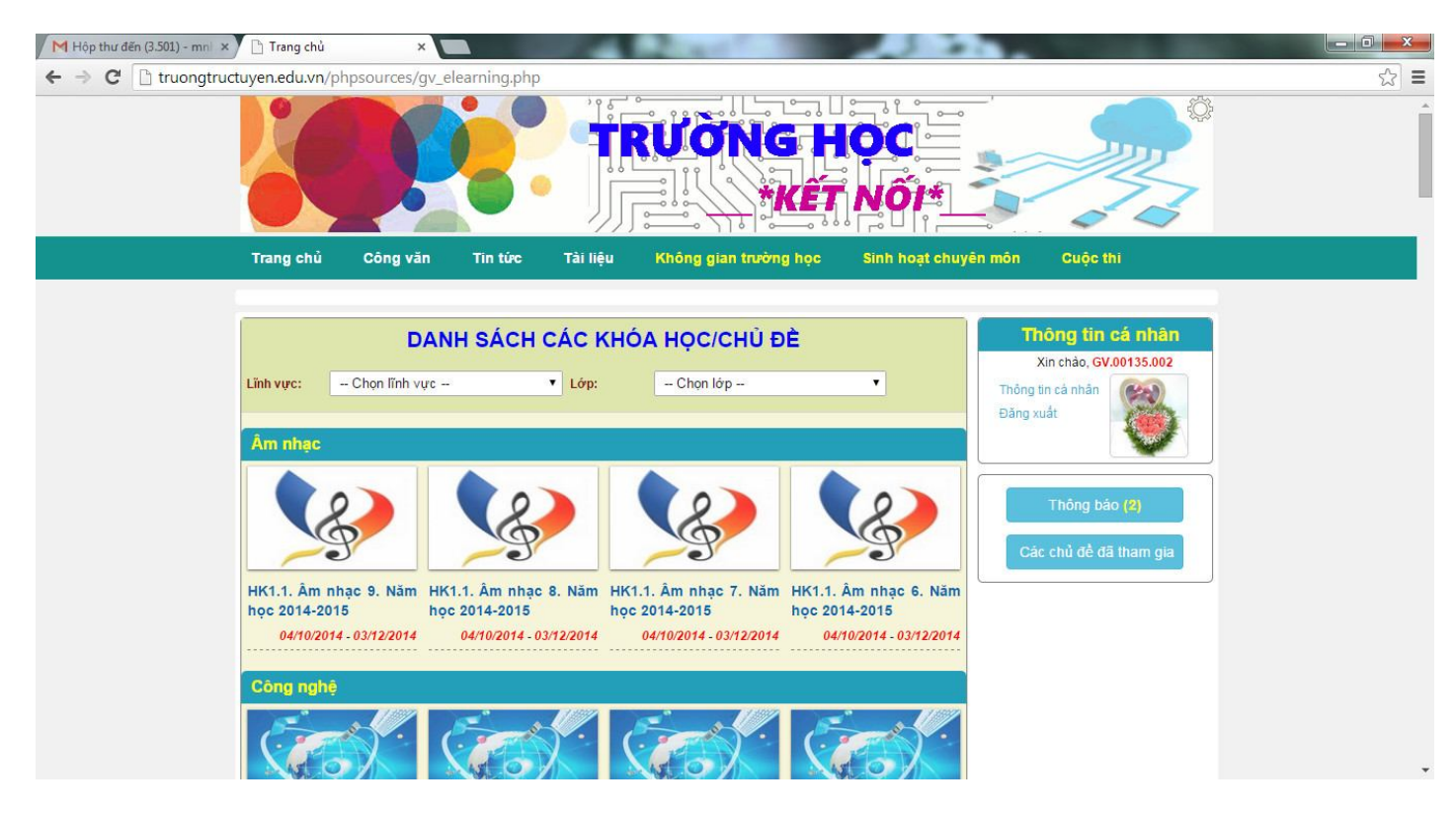

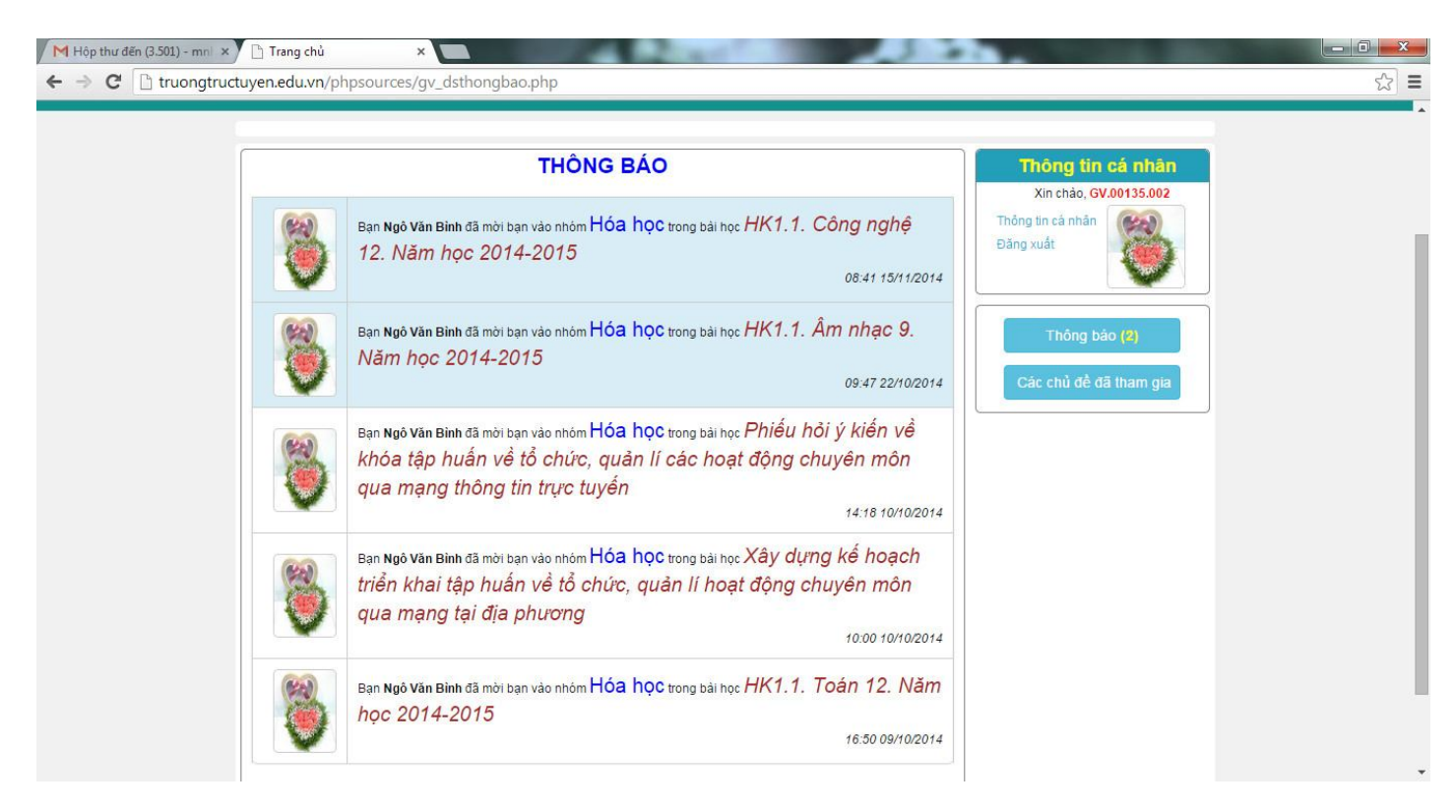

- Trong phần sinh hoạt, có thảo luận cho nhóm và hỏi đáp chung của tổ hoặc cụm. Muốn thảo luận nhóm, ta nhấn "**Thảo luận nhóm**", rồi "**Thêm thảo luận**". Nhập đủ thông tin cần thiết rồi nhấn "**Gửi**"

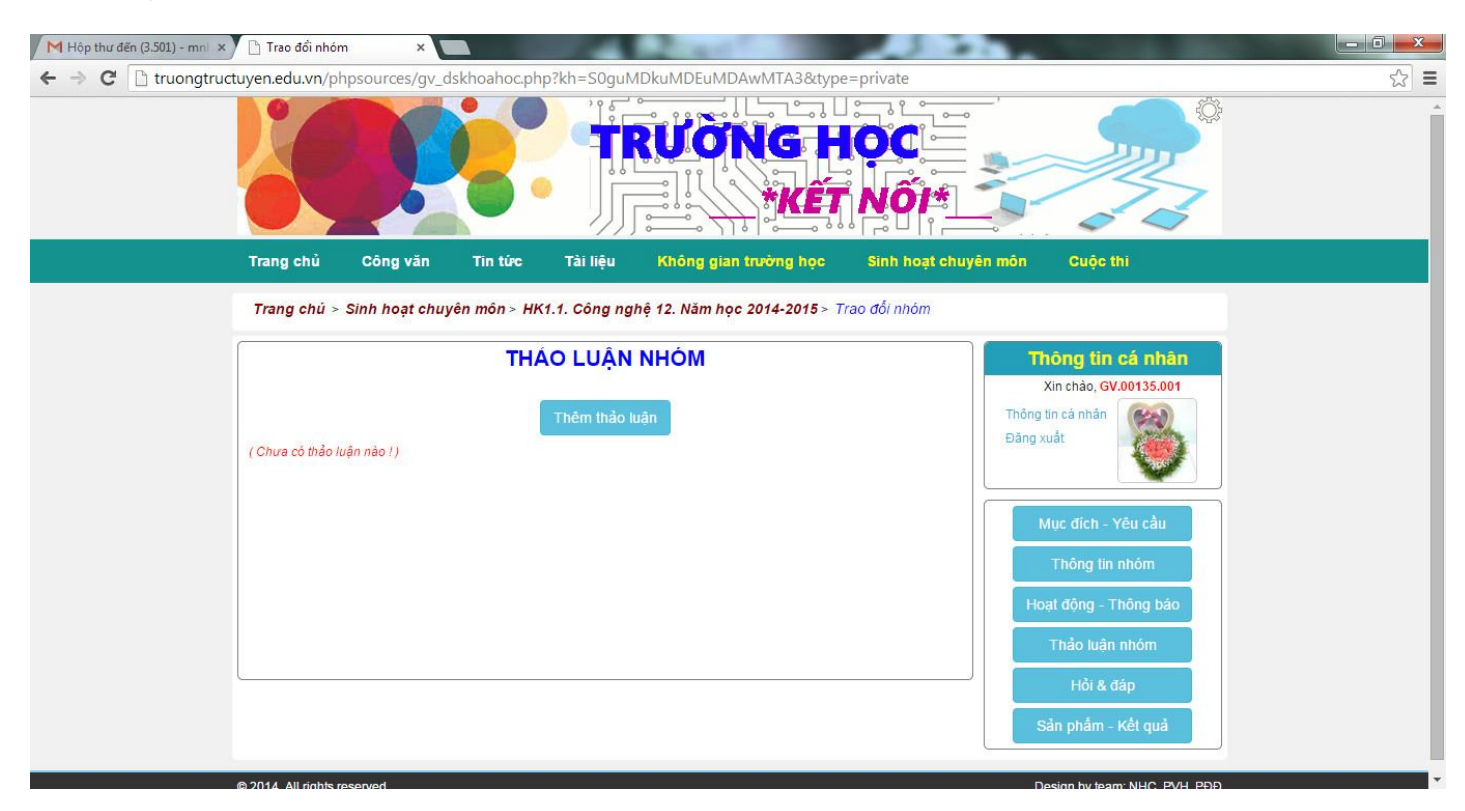

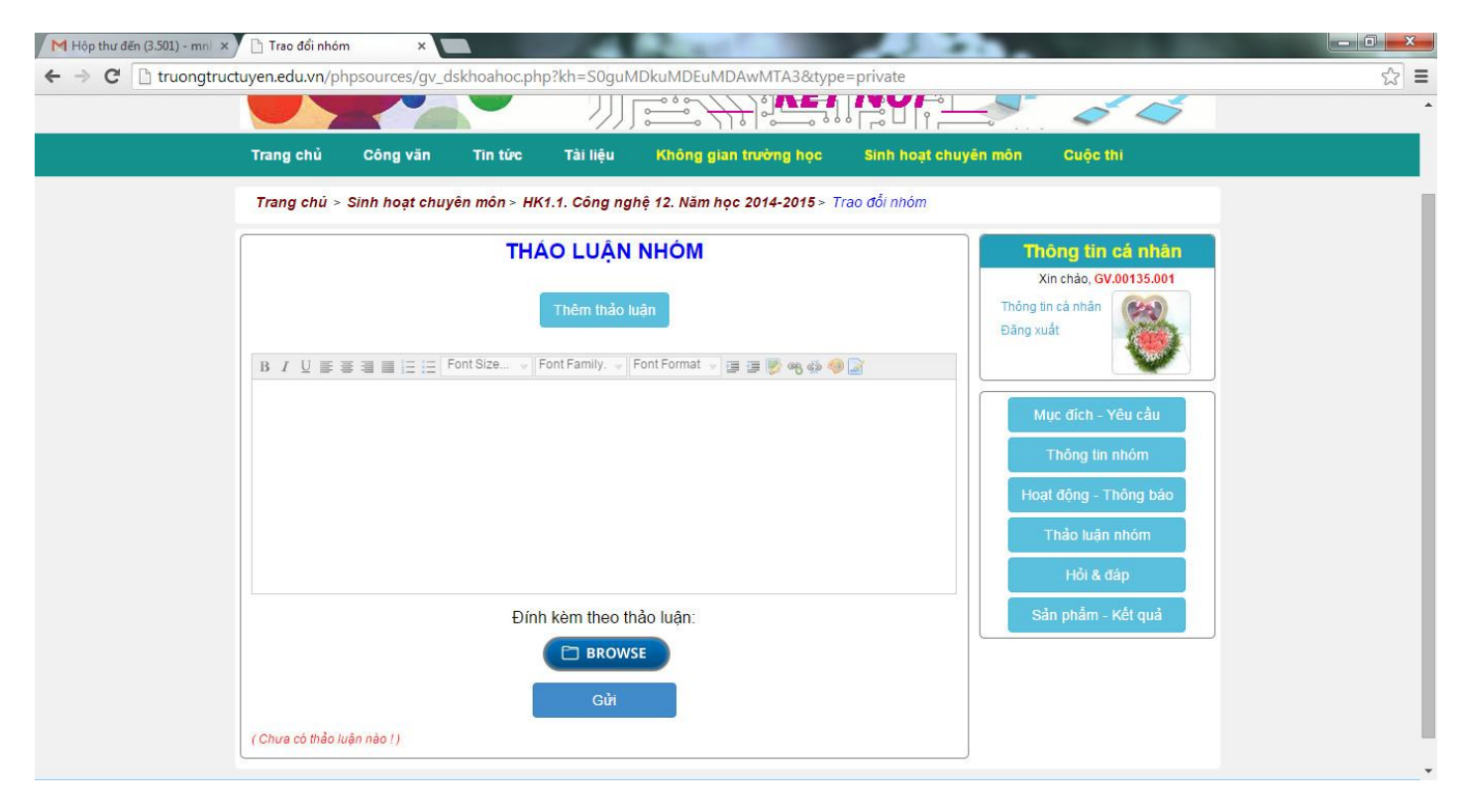

Khi đó, các GV trong nhóm sẽ nhận được thông báo và tham gia hoạt động.

| M Hộp thư đến (3.501) - mni 🗙 🗋 Trao | đổi nhóm 🛛 🗙 🔽                     |                         | State State                    | 1 2 4                         |                                                                  |     |
|--------------------------------------|------------------------------------|-------------------------|--------------------------------|-------------------------------|------------------------------------------------------------------|-----|
| ← → C 🗋 truongtructuyen.ed           | u.vn/phpsources/gv_d               | khoahoc.php?kh=S0guN    | IDkuMDEuMDAwMTA3&type          | =private                      |                                                                  | ☆ = |
|                                      | Ø.                                 |                         | RUONG H                        |                               |                                                                  | Ĺ   |
| Trang                                | chủ Công văn                       | Tin tức Tài liệu        | Không gian trường học          | Sinh hoạt chuyể               | n môn Cuộc thi                                                   |     |
| Trang                                | ı chủ ≻ Sinh hoạt chuy             | ên môn ≻ HK1.1. Công ng | thệ 12. Năm học 2014-2015 ≻ Ti | ao đối nhóm                   |                                                                  |     |
|                                      |                                    | THÁO LUẬN               | NHÓM<br><sub>Ivận</sub>        |                               | Thông tin cá nhân<br>Xin chảo, GV.00135.001<br>Thông tin cá nhân |     |
| 8                                    | Ngô Văn Bình<br>Mời cả tố tham gia | a chuyên đềChi tiết     | 08:46:18 15/11/201-            | 4 Bình luận( <mark>0</mark> ) | Đảng xuất                                                        |     |
|                                      |                                    |                         | Tai                            | file đính kèm                 | Thông tin nhóm<br>Hoạt động - Thông báo                          |     |
|                                      |                                    |                         |                                |                               | Thảo luận nhóm<br>Hỏi & đáp                                      |     |
|                                      |                                    |                         |                                |                               | Sản phẩm - Kết quả                                               |     |
| © 2014 A                             | Il rights reserved                 |                         |                                |                               | Design by team: NHC_PVH_PEP                                      |     |

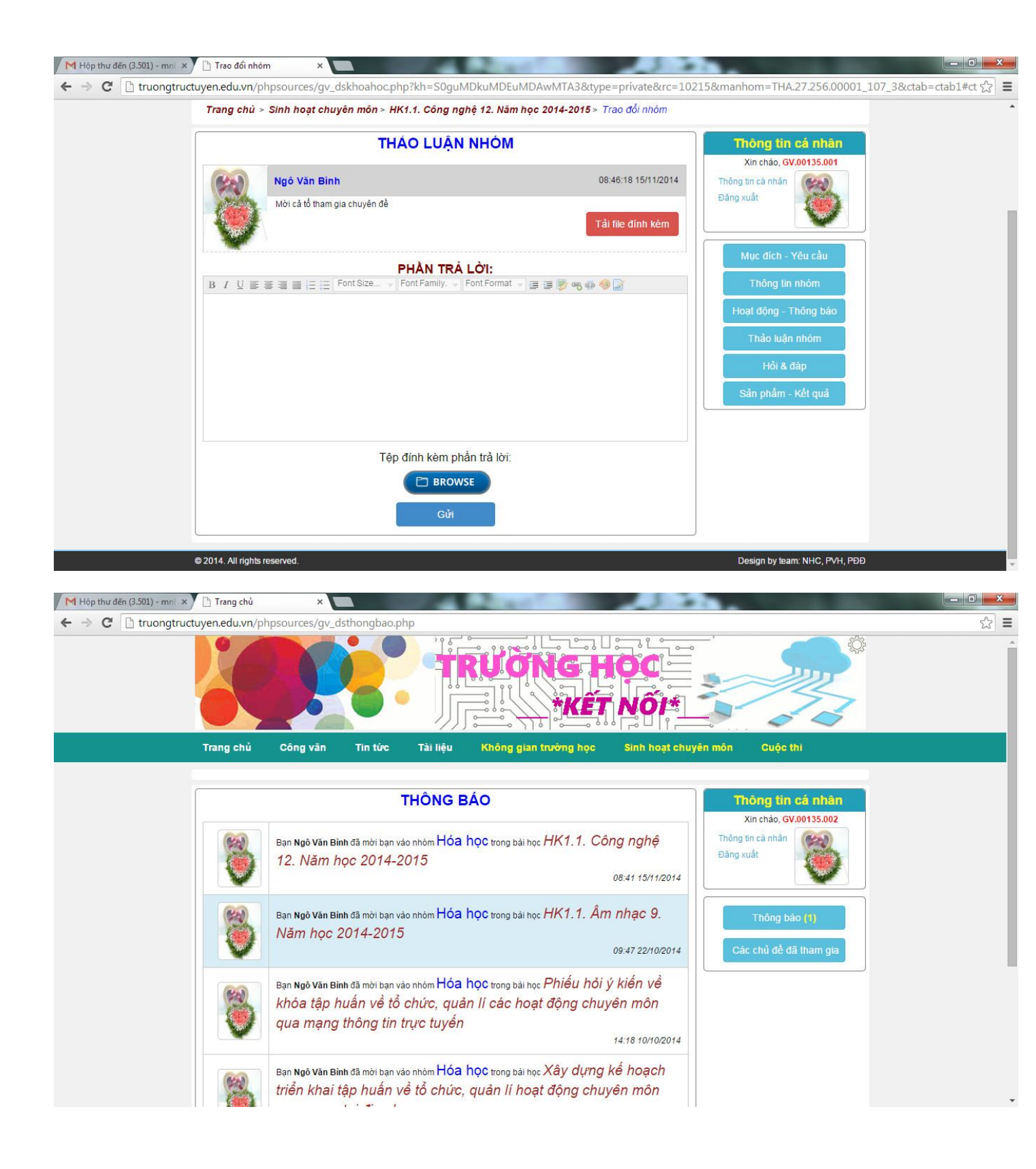

| 110 | ang chu > Sinn noạt chuyen mon > HK1.1. Cong ng | phę 12. Nam học 2014-2015 > Trao đoi nhom |                                             |
|-----|-------------------------------------------------|-------------------------------------------|---------------------------------------------|
|     | THÁO LUẬN                                       | NHÓM                                      | Thông tin cá nhân                           |
| (   | Ngô Văn Bình                                    | 08:46:18 15/11/2014                       | Xin chảo, GV.00135.002<br>Thông tin cá nhân |
| 1   | Mời cả tổ tham gia chuyển đề                    | Tải file đính kẻm                         | Đảng xuất                                   |
|     | PHẦN TRẢ                                        | Lời:                                      | Mục đích - Yêu cầu                          |
| В   | I U ≡ ≡ ≡ ⊟ E Font Size → Font Family. →        | Font Format 👻 🚍 를 🦻 🧠 🏟 🌍 📓               | Thông tin nhóm                              |
|     |                                                 |                                           | Hoạt động - Thông báo                       |
|     |                                                 |                                           | Thảo luận nhóm                              |
|     |                                                 |                                           | Hồi & đáp                                   |
|     |                                                 |                                           | Sản phẩm - Kết quả                          |
|     |                                                 |                                           |                                             |
|     | Tệp đính kèm ph                                 | ần trả lời:                               |                                             |
|     | 🖻 BROW                                          | SE                                        |                                             |
|     |                                                 |                                           |                                             |

- Hoạt động cuối cùng của sinh hoạt là nộp sản phẩm (Chỉ dành cho nhóm trưởng). Ta nhấn "**Sản phẩm - Kết quả**"

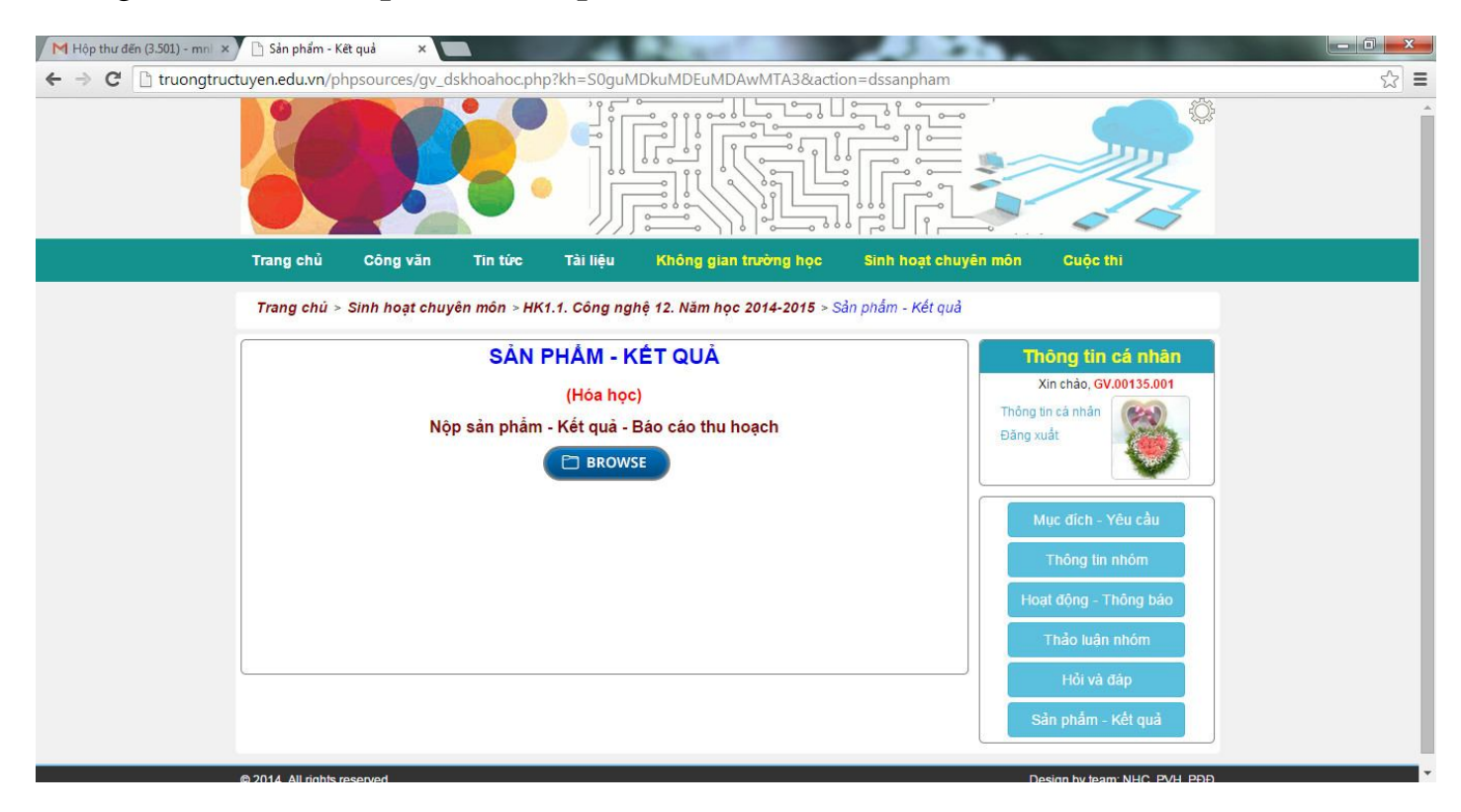

| M Hộp thư đến (3.501) - mni 🗙 | 🕒 Sản phẩm - Kết quả 🛛 🗙                       |                         | and the second second   |                          |                                             |     |
|-------------------------------|------------------------------------------------|-------------------------|-------------------------|--------------------------|---------------------------------------------|-----|
| ← → C 🗋 truongtructu          | uyen.edu.vn/phpsources/gv_                     | lskhoahoc.php?kh=S0gu   | IMDkuMDEuMDAwMTA        | 3&action=dssanpham       |                                             | ☆ = |
|                               |                                                |                         | RUONG                   |                          |                                             |     |
|                               | Trang chủ Công văn                             | Tin tức Tài liệu        | Không gian trường       | học Sinh hoạt chuyê      | n môn Cuộc thi                              |     |
|                               | Trang chủ > Sinh hoạt chu                      | /ên môn > HK1.1. Công n | ghệ 12. Năm học 2014-20 | 015 > Sán phâm - Kêt quá |                                             |     |
|                               |                                                | SẢN PHẨM -              | KÉT QUẢ                 |                          | Thông tin cá nhân                           |     |
|                               |                                                | (Hóa họ                 | șc)                     |                          | Xin chào, GV.00135.001<br>Thông tin cá nhân |     |
|                               | File sản phẩm:                                 |                         | Điểm:                   | Chỉnh sửa                | Đãng xuất                                   |     |
|                               |                                                |                         |                         |                          | Mục đích - Yêu cầu                          |     |
|                               |                                                |                         |                         |                          | Thông tin nhóm                              |     |
|                               |                                                |                         |                         |                          | Hoạt động - Thông báo                       |     |
|                               |                                                |                         |                         |                          | Thảo luận nhóm                              |     |
| l                             | (r                                             |                         |                         |                          | Hỏi và đáp                                  |     |
|                               |                                                |                         |                         |                          | Sản phẩm - Kết quả                          |     |
|                               | 0.0047-011-011-01-01-01-01-01-01-01-01-01-01-0 |                         |                         |                          |                                             |     |

## 3. Tài khoản học sinh

## 3.1. Cách sửa thông tin cá nhân giống như của giáo viên

#### **3.2.** Cách tham gia bài học

- Vào "Không gian trường học" chọn bài học muốn học.
- Nhấn "Tham gia khóa học", sau đó nhấn "OK"

| 🗋 Chuyên đề hàm số 🛛 🗙 | T FastStone Capture -7.9- D· ×                                                          |             |
|------------------------|-----------------------------------------------------------------------------------------|-------------|
| ← → C 🗋 truongtructu   | uyen.edu.vn/phpsources/dskhoahoc.php?kh=S0guMDEuMDA5MjUz                                | £3 <b>≡</b> |
|                        |                                                                                         |             |
|                        | Trang chủ Công văn Tin tức Tài liệu Không gian trường học Cuộc thi                      |             |
|                        | Trang chủ > Bài học > Chuyên để hàm số                                                  |             |
|                        | Chuyên đề hàm số<br>Giáo văn: C3 Hàn Thuyễn Lĩnh vực: Toán<br>Xin chào, H\$.05381.00001 |             |
|                        | Phương pháp giải toán hảm số Đảng xuất No Phoro                                         |             |
|                        | Mục địch – Yêu cầu<br>Tham gia khóa học                                                 |             |
|                        |                                                                                         |             |
|                        |                                                                                         |             |
|                        |                                                                                         |             |
|                        | © 2014. All rights reserved. Design by team: NHC, PVH, PDD                              |             |

| I rang tren truongtruc  | tuyen.edu.vn ch    | o biet:  |
|-------------------------|--------------------|----------|
|                         |                    |          |
| Bạn có chặc chăn muốn đ | ăng ki khóa học nà | / không? |

- Nhập tên nhóm

| 🖉 Đăng ký nhóm 🛛 🗙 | T FastStone Capture -7.9- D ×                                                                                             | - 0 <b>- X</b> |
|--------------------|----------------------------------------------------------------------------------------------------|----------------|
| ← ⇒ C 🗋 truongtruo | tuyen.edu.vn/phpsources/dskhoahoc.php?kh=S0guMDEuMDEuMDA5MjUz&submit=S0guMDEuMDEuMDA5MjUz                                 | sta =          |
|                    | TRUGING HOC                                                                                                    |                |
|                    | Trang chủ Công văn Tin tức Tài liệu Không gian trường học Cuộc thi                                                        |                |
|                    | Trang chủ > Bài học > Chuyên để hàm số > Đảng kỳ nhóm                                                                     |                |
|                    | ĐĂNG KÝ THAM GIA KHÓA HỌC         Thông tin cá nhân           Xin chào, H\$.05361.00001         Xin chào, H\$.05361.00001 |                |
|                    | Thông th cả nhân<br>Đăng xuất No Photo                                                                                    |                |
|                    | Thêm thành viên       Hủy       Hủy                                                                                       |                |
|                    | © 2014. All rights reserved. Design by team: NHC, PVH, PDD                                                                |                |

- Nếu nhóm có nhiều bạn tham gia, chọn "**Thêm thành viên**". Ở ô tìm kiếm ta chọn mã học sinh của nhóm (Gợi ý ta chỉ cần nhập "**HS**" là có danh sách HS toàn trường).

| 📋 Đăng ký nhóm | × T FastStone Capture -7.9- D    | ×                    | smart mouthed               |                     |          |
|----------------|----------------------------------|----------------------|-----------------------------|---------------------|----------|
| ← ⇒ C' 🗋 tr    | uongtructuyen.edu.vn/phpsources/ | dskhoahoc.php?kh=S0g | uMDEuMDEuMDA5MjUz&submit=S0 | 0guMDEuMDEuMDA5MjUz | ☆ =      |
|                | 0 400                            |                      |                             |                     |          |
|                | Tìm kiếm thành viên để thêm      | n vào nhóm           |                             |                     | ĭ        |
|                | hs Tim ki                        | <b>ě</b> m           |                             |                     |          |
|                |                                  |                      |                             |                     |          |
|                |                                  | Tài khoản:           | HS.05361.00001              |                     |          |
|                |                                  | Họ và tên:           | Nguyễn Văn An               |                     |          |
|                | NO PHOTO                         | Lớp:                 | 12A1                        |                     |          |
|                |                                  | Điện thoại:          | 01234567890                 | Thêm thả            | inh viên |
|                | top and 2mb th 2                 | Email:               | hs1@gmail.com               |                     |          |
|                | "Chira co ann ine                |                      |                             |                     |          |
|                |                                  |                      |                             |                     |          |
|                |                                  | Tài khoản:           | HS 05361 00002              |                     |          |
|                |                                  | Họ và tên:           | Nguyễn Thị Bình             |                     |          |
|                | NO PHOTO                         | 1 fine               | 1914                        |                     |          |
|                |                                  | Lop:                 | IZAI                        | Thêm thậ            | inh viên |
|                |                                  | Điện thoại:          | 01234567890                 |                     |          |
|                | *Chưa có ảnh thể                 | Email:               | hs2@gmail.com               |                     |          |
|                |                                  |                      |                             |                     |          |
|                |                                  |                      |                             |                     |          |
|                |                                  | Tài khoản:           | HS 05361 00003              |                     | -        |

- Sau đó, chọn bạn tham gia vào nhóm.

| 🗋 Tổ 1            | × T FastStone    | Capture -7.9- D × |                                                           | situati Acadim                                                                                      |                |                                                |            |
|-------------------|------------------|-------------------|-----------------------------------------------------------|----------------------------------------------------------------------------------------------------|----------------|------------------------------------------------|------------|
| ← → C 🗋 truongtru | uctuyen.edu.vn/  | /phpsources/dskh  | oahoc.php?kh=S0                                           | guMDEuMDEuMDA5MjUz&nhom=T                                                                           | khPTTkyNTkuSFM | uMDUzNjEuMDAwMDE=                              | ☆ <b>=</b> |
|                   |                  |                   |                                                           |                                                                                                    |                |                                                |            |
|                   | Trang chủ        | Công văn          | Tin tức Tài                                               | i liệu Không gian trường học                                                                        | Cuộc thi       |                                                |            |
|                   | Trang chủ        | > Bài học > Chuy  | ên để hàm số > Đă                                         | ng ký nhóm                                                                                          |                |                                                |            |
|                   |                  | Ð                 | ĂNG KÝ THA                                                | M GIA KHÓA HỌC                                                                                      |                | Thông tìn cá nhân<br>Xin chào, H\$.05361.00001 |            |
|                   | 1. Tên nhóm      |                   |                                                           |                                                                                                    |                | Thông tin cá nhân                              |            |
|                   | Tổ 1             |                   |                                                           |                                                                                                    |                | Đăng xuất NO PHOTO                             |            |
|                   | 2. Thành viên    | trong nhóm        |                                                           |                                                                                                    |                |                                                |            |
|                   | ~                | NO PHOTO          | Tài khoản:<br>Họ và tên:<br>Lớp:<br>Điện thoại:<br>Email: | HS.05361.00001<br>Nguyễn Văn An ( <mark>Nhóm trường)</mark><br>12A1<br>01234567890<br>hs1@gmail.com |                | Mục địch - Yêu cầu<br>Thông lin nhôm           |            |
|                   | Thêm thà         | nh viên           |                                                           |                                                                                                    | Xóa nhóm       |                                                |            |
|                   | © 2014. All righ | ts reserved.      |                                                           |                                                                                                    |                | Design by team: NHC, PVH, PDĐ                  |            |

- Quá trình tham gia khóa học, học sinh có thể gửi câu hỏi, bài thu hoạch cho GV.